# Catalyst 9000 交换机升级指南

目录

| <u>简介</u>                                          |
|----------------------------------------------------|
| <u>要求</u>                                          |
| 使用的组件                                              |
| <u>背景信息</u>                                        |
| 安装模式概述                                             |
| <u>捆绑包模式</u>                                       |
| <u>安装模式</u>                                        |
| 升级方法                                               |
| <u>自动升级</u>                                        |
| <u>安装模式</u>                                        |
| 流程概述                                               |
| <u>安装模式命令</u> ———————————————————————————————————— |
| <u>捆绑包模式</u>                                       |
| <u>传统方法</u> ————————————————————————————————————   |
| <u>Stackwise虚拟</u>                                 |
| <u>双管理引擎</u>                                       |
| <u>四管理引擎</u>                                       |
| ISSU                                               |
| 升级选项                                               |
| ReloadFast                                         |
| <u>清理</u>                                          |
| <u>故障排除</u>                                        |
| <u>V-Mismatch(V 不匹配)</u>                           |
| <u>从 ROMMON 恢复</u>                                 |
| 成员中缺少Bin文件                                         |
| <u>已安装了超级软件包</u>                                   |
| 不正确的引导变量                                           |
| <u>场景1</u>                                         |
| <u>场景 2</u>                                        |
| <u>相关信息</u>                                        |
| <u>思科漏洞 ID</u>                                     |

# 简介

本文档介绍 Catalyst 9000 (Cat9K) 交换机的升级方法。

# 要求

本文档没有任何特定的要求。

# 使用的组件

本文档中的信息基于以下软件和硬件版本。

- C9200
- C9300
- C9400
- C9500
- C9600

💊 注意:有关在其他思科平台上启用这些功能的命令,请参阅相应的配置指南。

本文档中的信息都是基于特定实验室环境中的设备编写的。本文档中使用的所有设备最初均采用原 始(默认)配置。如果您的网络处于活动状态,请确保您了解所有命令的潜在影响。

# 背景信息

本文档介绍使用捆绑模式或安装模式来升级 Catalyst 9K 类型交换机的新/旧程序。

# 安装模式概述

#### 捆绑包模式

捆绑模式是一种传统方式,表示交换机以 Cisco IOS® 的传统方式运行。您可以启动一个 .bin 文件 ,其中包含运行 Cisco IOS 所需的一切内容。根据传统 Cisco IOS 的做法,您需要使用一条引导语 句指向要加载的 .bin 文件,在启动 Cisco IOS 时系统便会加载该文件。

<#root>

Switch#

show boot

BOOT variable = bootflash:cat9k\_iosxe.16.11.01.SPA.bin;

Configuration Register is 0x102 MANUAL\_BOOT variable = no BAUD variable = 9600 ENABLE\_BREAK variable does not exist BOOTMODE variable does not exist IPXE\_TIMEOUT variable does not exist CONFIG\_FILE variable =

您必须使用"boot system"命令设置此引导语句。 下次重新加载时,交换机会以 16.12.01 版本启动 ,而不是 16.11.01。 Switch# configure terminal Enter configuration commands, one per line. End with CNTL/Z. Switch(config)# no boot system Switch(config)#boot system bootflash:cat9k\_iosxe.16.12.01.SPA.bin <---</pre> Switch(config)#end Switch#wr Switch# Switch# show run | include boot system boot system bootflash:cat9k\_iosxe.16.12.01.SPA.bin Switch# Switch# show boot BOOT variable = bootflash:cat9k\_iosxe.16.12.01.SPA.bin; <---Configuration Register is 0x102 MANUAL\_BOOT variable = no BAUD variable = 9600 ENABLE\_BREAK variable does not exist BOOTMODE variable does not exist IPXE\_TIMEOUT variable does not exist CONFIG\_FILE variable =

# 安装模式

安装模式是较新的且推荐使用的运行模式。这种模式会将 .bin 文件拆分为较小的 .pkg 文件,这些 文件必须彼此独立地加载到内存中,从而使系统更快启动并能更好地利用内存。您从 software.cisco.com 下载的 .bin文件 包含所需的所有 .pkg 文件。

✤ 注意:将.bin文件视为.zip文件。可以从.bin 文件中提取出.pkg 文件。同时还有一个配置文件 ,用于指示需要什么.pkg 文件。这是在安装模式下启动时使用的流程。

- 1. 系统查看引导语句以确定要加载的配置文件(通常是 packets.conf)。
- 2. 此时系统会打开配置文件,并基于该文件整理出要加载的 .pkg 文件.
- 3. 加载 .pkg 文件, Cisco IOS 完成启动过程。
- .conf 文件只是一个用作指针的文本文件,您可以从 CLI 打开并查看它。
- 此配置文件已设置为加载 16.11.01 版本。现在,您无需更改引导语句即可升级设备,只需将 packages.conf 文件更改为指向新的 .pkg 文件。

注意:这会自动完成,您不必直接编辑此文件。但是,您可以在重新加载之前检查.conf文件 所指向的软件包文件,确保它指向正确的文件。

#### <#root>

Switch#

more packages.conf
#! /usr/binos/bin/packages\_conf.sh
<...snip...>
# This is for CAT9k
boot rp 0 0 rp\_boot cat9k-rpboot.16.11.01.SPA.pkg
iso rp 0 0

```
rp_base
```

#### cat9k-rpbase.16.11.01.SPA.pkg

| iso                                                                                                  | rp 0 0                                                                                                    | rp_daemons                                                                                                    | cat9k-rpbase.16.11.01.SPA.pkg                                                                                                    |
|----------------------------------------------------------------------------------------------------|----------------------------------------------------------------------------------------------------|----------------------------------------------------------------------------------------------------|----------------------------------------------------------------------------------------------------|
| iso                                                                                                  | rp 0 0                                                                                                    | rp_iosd                                                                                                    | cat9k-rpbase.16.11.01.SPA.pkg                                                                                                    |
| iso                                                                                                  | rp 0 0                                                                                                    | rp_security                                                                                                    | cat9k-rpbase.16.11.01.SPA.pkg                                                                                                    |
| iso                                                                                                  | rp 0 0                                                                                                    | rp_wlc                                                                                                    | cat9k-wlc.16.11.01.SPA.pkg                                                                                                    |
| iso                                                                                                  | rp 0 0                                                                                                    | rp_webui                                                                                                    | cat9k-webui.16.11.01.SPA.pkg                                                                                                    |
| iso                                                                                                  | rp 0 0                                                                                                    | srdriver                                                                                                    | cat9k-guestshell.16.11.01.SPA.pkg                                                                                                    |
| iso                                                                                                  | rp 0 0                                                                                                    | guestshell                                                                                                    |                                                                                                    |
| boot                                                                                                 | <pre>rp 1 0 rp 1 0 rp 1 0 rp 1 0 rp 1 0 rp 1 0 rp 1 0 rp 1 0 rp 1 0 rp 1 0 rp 1 0 rp 1 0 rp 1 0 rp 1 0</pre>                                                                                                    | rp_boot                                                                                                    | <pre>cat9k-rpboot.16.11.01.SPA.pkg</pre>                                                                                                    |
| iso                                                                                                  |                                                                                                    | rp_base                                                                                                    | cat9k-rpbase.16.11.01.SPA.pkg                                                                                                    |
| iso                                                                                                  |                                                                                                    | rp_daemons                                                                                                    | cat9k-rpbase.16.11.01.SPA.pkg                                                                                                    |
| iso                                                                                                  |                                                                                                    | rp_iosd                                                                                                    | cat9k-rpbase.16.11.01.SPA.pkg                                                                                                    |
| iso                                                                                                  |                                                                                                    | rp_security                                                                                                    | cat9k-wlc.16.11.01.SPA.pkg                                                                                                    |
| iso                                                                                                  |                                                                                                    | rp_wlc                                                                                                    | cat9k-wlc.16.11.01.SPA.pkg                                                                                                    |
| iso                                                                                                  |                                                                                                    | rp_webui                                                                                                    | cat9k-webui.16.11.01.SPA.pkg                                                                                                    |
| iso                                                                                                  |                                                                                                    | srdriver                                                                                                    | cat9k-srdriver.16.11.01.SPA.pkg                                                                                                    |
| iso                                                                                                  |                                                                                                    | questshell                                                                                                    | cat9k-guestshell.16.11.01.SPA.pkg                                                                                                    |
| <s<br># -st<br/># pkg<br/>pkg<br/>pkg<br/>pkg<br/>pkg<br/>pkg<br/>pkg<br/>pkg<br/>pkg<br/>pkg</s<br> | nip><br>art- supe<br>info: Nam<br>info: Bui<br>info: Rel<br>info: Bui<br>info: Bui<br>info: Pac<br>info: Pac<br>info: Pac<br>info: Sui<br>info: Sui<br>info: .Im<br>info: .Car<br>info: .Car<br>info: .Car<br>info: .Car<br>info: .Car<br>info: .Sui<br>info: .Car<br>info: .Car<br>info: .Car<br>info: .Car<br>info: .Car<br>info: .Car<br>info: .Car<br>info: .Im | erpackage .pkginf<br>e: rp_super<br>ldTime: 2019-03-<br>easeDate: Thu-28<br>ildArch: x86_64<br>tArchitecture: i<br>botArch: i686<br>teProcessor: cat<br>tform: CAT9K<br>er: mcpre<br>kageName: univer<br>ld: 16.11.01<br>pportedBoards: co<br>stallModel:<br>ckageRole: rp_su<br>startRole: rp_su<br>ifiedPlatformLis<br>edTypes:<br>ildPath: /scratco<br>estallVersion: 1.<br>stallCapCommitSu | 0<br>28_09.46<br>-Mar-19-01:19<br>686<br>9k<br>salk9<br>at9k<br>per<br>per<br>t: passport,nyquist,starfleet<br>h/mcpre/release/BLD-V16_11_01_FC3/binos/linkfarm/stage-cat9k/hard/rp_supe<br>.312.1553791584Gibraltar<br>0.0<br>pport: yes |

在安装模式下执行升级的流程始终相同。但是,每个平台的命令可能有所不同:

- 1. 将新的 .bin 文件复制到交换机.
- 2. 从 .bin 文件中提取出 .pkg 文件.
- 3. 更新 .conf 文件,并以此新版本重新加载设备.
- 4. 停止回滚计时器以确认升级已完成.

在大多数情况下,您可以使用单个命令执行步骤 2-4。这样我们也可以回滚到以前的版本。

# 升级方法

### 自动升级

如果您的主用管理引擎在安装模式下运行,则最佳选择是自动升级。这样,无论将什么映像加载到 备用管理引擎上(包括捆绑包、安装等),主用管理引擎都可以升级备用管理引擎。但是,您必须 以某个有效映像引导备用管理引擎,才能启动相应进程。

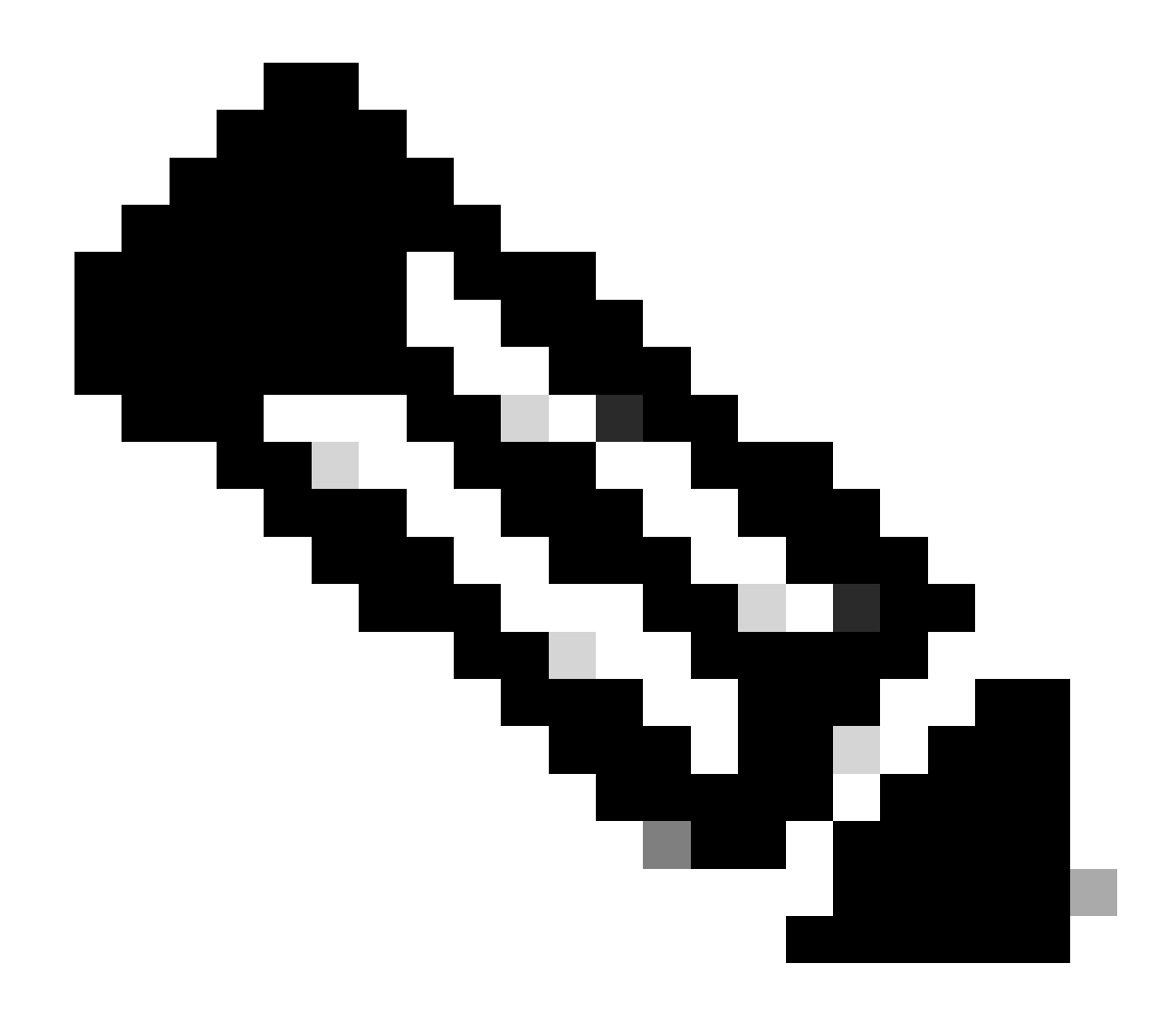

注意:自动升级无法从rommon恢复sup。

启用此命令,以便交换机在检测到不匹配时自动升级备用管理引擎

<#root>

software auto-upgrade enable

或手动运行升级

<#root>

install autoupgrade

💊 注意:只要主用机箱处于安装模式,就可以在 Stackwise 虚拟设置中进行自动升级。

# 安装模式

下一部分介绍"install"命令的使用。所有 9000 系列都支持这些命令。但它们是 9600、9400 和 9200 的唯一选项。

#### 流程概述

如前所述,升级流程分为 4 部分。但是,步骤 2 到 4 的命令较难理解,所以我们在这里解释一下每 个命令的作用:

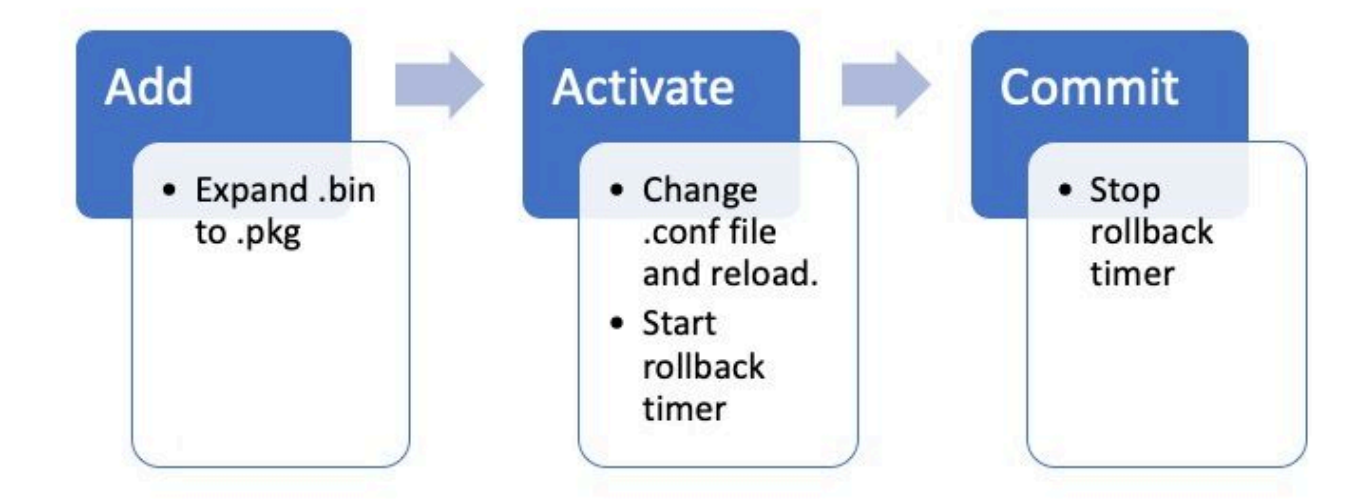

#### 安装模式命令

#### 限制

在安装模式下,您的引导语句必须始终为 packets.conf。如果在升级过程中尝试将引导语句更改为 另外一个 .conf 文件,可能会导致升级失败。如果您已经运行了ADD命令,则需要激活您添加的程序 包或清理它以重新开始。请勿更改引导语句以指向非活动软件包。

摘要

如果要进行安装,您需要先将引导语句更改为指向 packets.conf(如果尚未更改),然后添加 .bin 文件。这意味着您必须将新的 .bin 文件从 TFTP 或 USB 复制到 bootflash(引导闪存)。如果由于 空间不足,您在将文件复制到交换机时遇到问题,请参阅此文档的清理部分,清除不需要的文件。

这些命令会完成升级,您无需执行任何其他步骤。但是,如果您不想在一个步骤中完成升级,可以 将其细分为多个单独的步骤。

<#root>

configure terminal no boot system boot system bootflash:packages.conf end write

install add file bootflash:

activate commit

Install Add(安装添加)

• 首次开始升级时,您只有当前版本.

<#root>

Switch#

show install summary

为了开始升级,您必须将新版本添加到要使用的版本列表中.

<#root>

install add

添加后,您可以在闪存中看到 .pkg 文件,它会将 16.12.01 列为非活动版本.

<#root>

Switch#

dir | include .pkg

359097 -rw- 11359240 Sep 13 2019 16:10:08 +00:00 cat9k-cc\_srdriver.16.11.01.SPA.pkg 359098 -rw- 84354052 Sep 13 2019 16:10:08 +00:00 cat9k-espbase.16.11.01.SPA.pkg 359099 -rw- 1676292 Sep 13 2019 16:10:08 +00:00 cat9k-guestshell.16.11.01.SPA.pkg 359100 -rw- 466576384 Sep 13 2019 16:10:08 +00:00 cat9k-rpbase.16.11.01.SPA.pkg 359106 -rw- 38552418 Sep 13 2019 16:10:30 +00:00 cat9k-rpboot.16.11.01.SPA.pkg 359101 -rw- 29877252 Sep 13 2019 16:10:08 +00:00 cat9k-sipbase.16.11.01.SPA.pkg 359102 -rw- 57259008 Sep 13 2019 16:10:08 +00:00 cat9k-sipspa.16.11.01.SPA.pkg 359103 -rw- 19936260 Sep 13 2019 16:10:08 +00:00 cat9k-srdriver.16.11.01.SPA.pkg 359104 -rw- 12321792 Sep 13 2019 16:10:08 +00:00 cat9k-webui.16.11.01.SPA.pkg 359105 -rw- 9216 Sep 13 2019 16:10:08 +00:00 cat9k-wlc.16.11.01.SPA.pkg 456963 -rw- 14222344 Sep 13 2019 17:05:35 +00:00 cat9k-cc\_srdriver.16.12.01.SPA.pkg 456964 -rw- 88892420 Sep 13 2019 17:05:35 +00:00 cat9k-espbase.16.12.01.SPA.pkg 473282 -rw- 1684484 Sep 13 2019 17:05:35 +00:00 cat9k-questshell.16.12.01.SPA.pkg 473283 -rw- 535475200 Sep 13 2019 17:05:35 +00:00 cat9k-rpbase.16.12.01.SPA.pkg 473289 -rw- 43111714 Sep 13 2019 17:06:00 +00:00 cat9k-rpboot.16.12.01.SPA.pkg 473284 -rw- 31425540 Sep 13 2019 17:05:35 +00:00 cat9k-sipbase.16.12.01.SPA.pkg 473285 -rw- 60183552 Sep 13 2019 17:05:35 +00:00 cat9k-sipspa.16.12.01.SPA.pkg 473286 -rw- 22676484 Sep 13 2019 17:05:35 +00:00 cat9k-srdriver.16.12.01.SPA.pkg 473287 -rw- 12854272 Sep 13 2019 17:05:35 +00:00 cat9k-webui.16.12.01.SPA.pkg 473288 -rw- 9216 Sep 13 2019 17:05:35 +00:00 cat9k-wlc.16.12.01.SPA.pkg

Switch#

show install summary

[ R0 R1 ] Installed Package(s) Information: State (St): I - Inactive, U - Activated & Uncommitted, C - Activated & Committed, D - Deactivated & Uncommitted \_\_\_\_\_ Type St Filename/Version \_\_\_\_\_ IMG т 16.12.1 .0.544 <-- Installed but still Inactive (I) IMG С 16.11.1.0.312 \_\_\_\_\_ Auto abort timer: inactive \_\_\_\_\_

Switch#

Install Activate(安装激活)

• 重新加载后,您可以看到新版本处于活动状态,但未提交.

# 下一步是激活新版本。

show install inactive

- 这意味着重新加载管理引擎并加载新版本。
- 这将编辑 .conf 文件,以指向新的 .pkg 文件.

<#root>

install activate

它会要求您在系统重新加载设备之前确认是否要重新加载.

#### <#root>

This operation may require a reload of the system

. Do you want to proceed? [y/n]

#### <#root>

Switch#

,

show install sum

[ R0 R1 ] Installed Package(s) Information: State (St): I - Inactive,

U - Activated & Uncommitted

| Type St Filename/Version                                                                                                    |
|----------------------------------------------------------------------------------------------------|
| IMG                                                                                                    |
| υ                                                                                                    |
|                                                                                                    |
| 16.12.1                                                                                                    |
| .0.544                                                                                                    |
|                                                                                                    |
| Auto abort timer:                                                                                                    |
| active on install_activate,                                                                                                    |
| time before rollback - 01:52:08                                                                                                    |
| < when this hits zero, the device reloads back to original version.                                                                                                 |
|                                                                                                    |
| Switch#                                                                                                    |
| show install uncommitted                                                                                                    |
| [ RO R1 ] Uncommitted Package(s) Information:<br>State (St): I - Inactive, U - Activated & Uncommitted,<br>C - Activated & Committed, D - Deactivated & Uncommitted |
| Type St Filename/Version                                                                                                    |
| IMG U 16.12.1.0.544                                                                                                    |

C - Activated & Committed, D - Deactivated & Uncommitted

Install Commit(安装提交)

要停止回滚计时器并完成升级过程,您需要提交新版本.

<#root>

install commit

这是升级过程的最后一步,新版本现在显示为活动的已提交版本.

<#root>

Switch#

show install summary

[ R0 R1 ] Installed Package(s) Information: State (St): I - Inactive, U - Activated & Uncommitted,

C - Activated & Committed

, D - Deactivated & Uncommitted Type St Filename/Version IMG C 16.12.1 .0.544 <--- Now Active and Committed Auto abort timer: inactive

Install Abort (安装中止)

如果您在运行activate命令后在提交之前确定新版本存在问题,您可以中止升级。这会导致设备再次重 新加载之前的版本。

<#root>

install abort

Prompt Level(提示级别)

可以在安装命令的末尾将提示级别设置为 none,它不会询问您是否存在任何问题(通常,在升级的 提交命令运行结束时,系统会询问您是否要重新加载)。如果您将prompt-level设置为none,交换机一 旦做好准备就会重新加载。

#### <#root>

install add file bootflash:cat9k\_iosxe.16.12.01.SPA.bin activate commit

prompt-level none

Auto Upgrade Timer(自动升级计时器)

如果升级花费的时间过长,交换机会认为出现了问题并中止升级。默认自动升级计时器为 120 分钟 ,但如果需要,您可以手动停止计时器。

<#root>

install auto-abort-timer stop

您可以在执行激活步骤时设置回滚计时器.

<#root>

Switch#

install activate auto-abort-timer

? <30-1200> Number of minutes the abort-timer is set for

# 捆绑包模式

本节介绍使用指向.bin 文件(相当于.pkg 文件)的引导语句进行软件升级的典型方法。

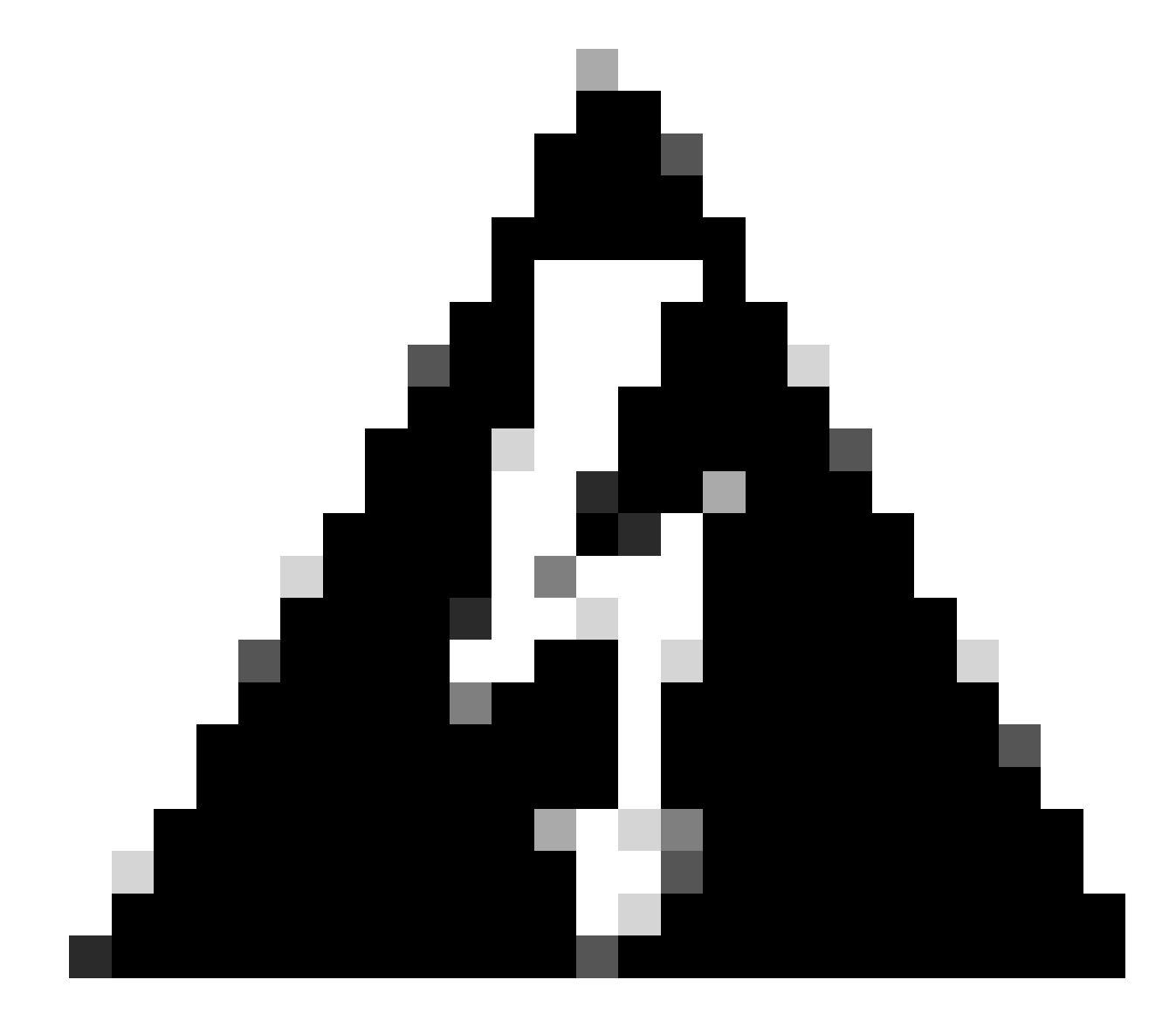

警告:如果要将交换机升级到捆绑模式,请确保已将 .bin 文件复制到堆栈中的每台交换机 ! 加载 Cisco IOS 文件后,您只需更改引导语句并重新加载。

### <#root>

configure terminal no boot system

boot system bootflash:

end write reload

传统方法

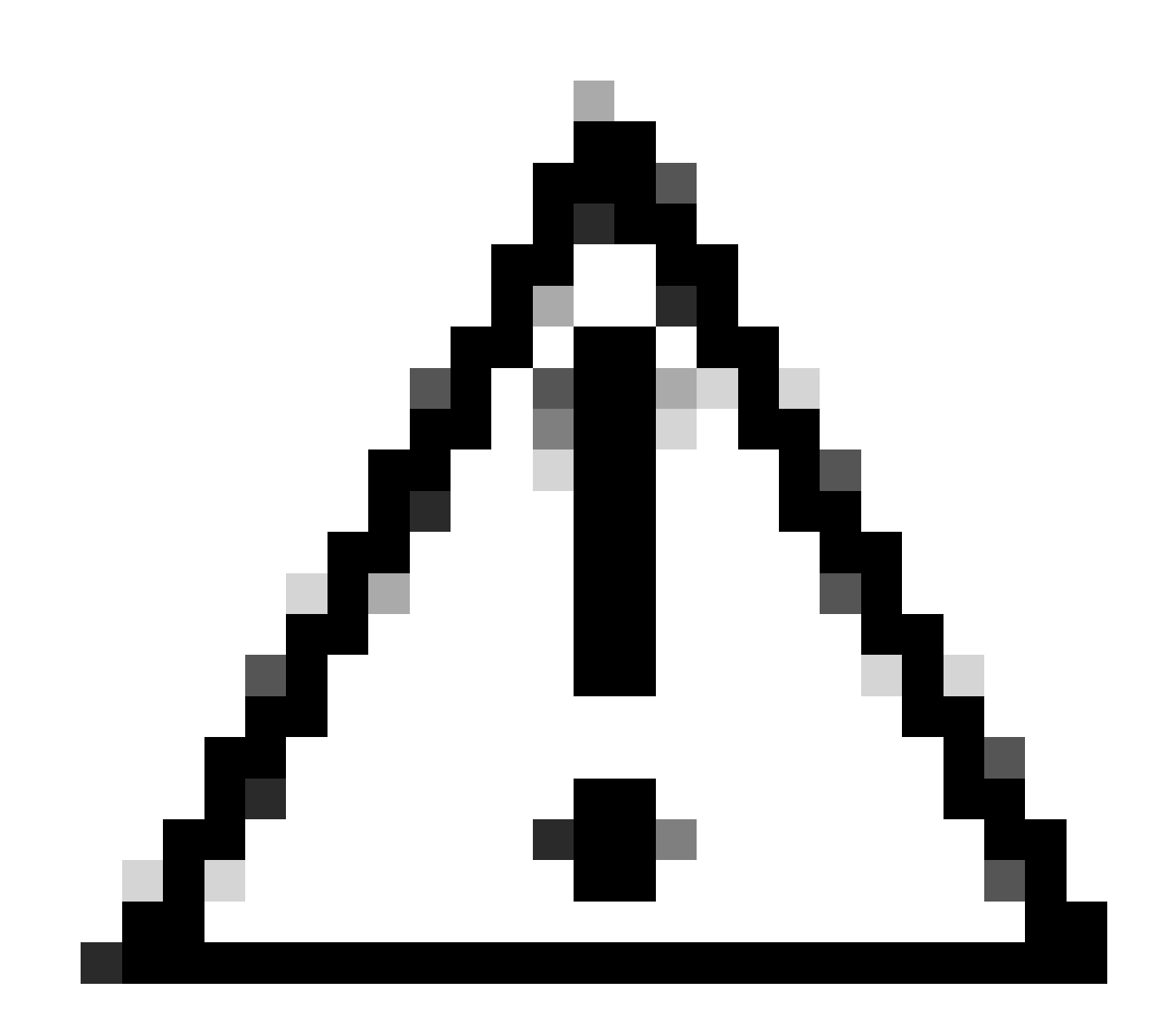

# 注意:此方法仅适用于9300和9500交换机

本部分讨论 request platform 命令的使用,适用于 9500 和 9300。

- 不建议将此方法用于 9300 或 9500。请使用上述方法之一.
- 这些命令自 16.10.1 版本起已弃用,建议您使用"install"命令.
- 此处列出了三个最重要的命令(还有其他许多选项,但首选使用install commands 代替这些选项)。

扩大采购

此命令会支持您指定的任何 .bin 文件,并从中提取出 .pkg 文件.

<#root>

request platform

#### software package expand

switch all file flash:cat9k\_iosxe.16.09.02.SPA.bin

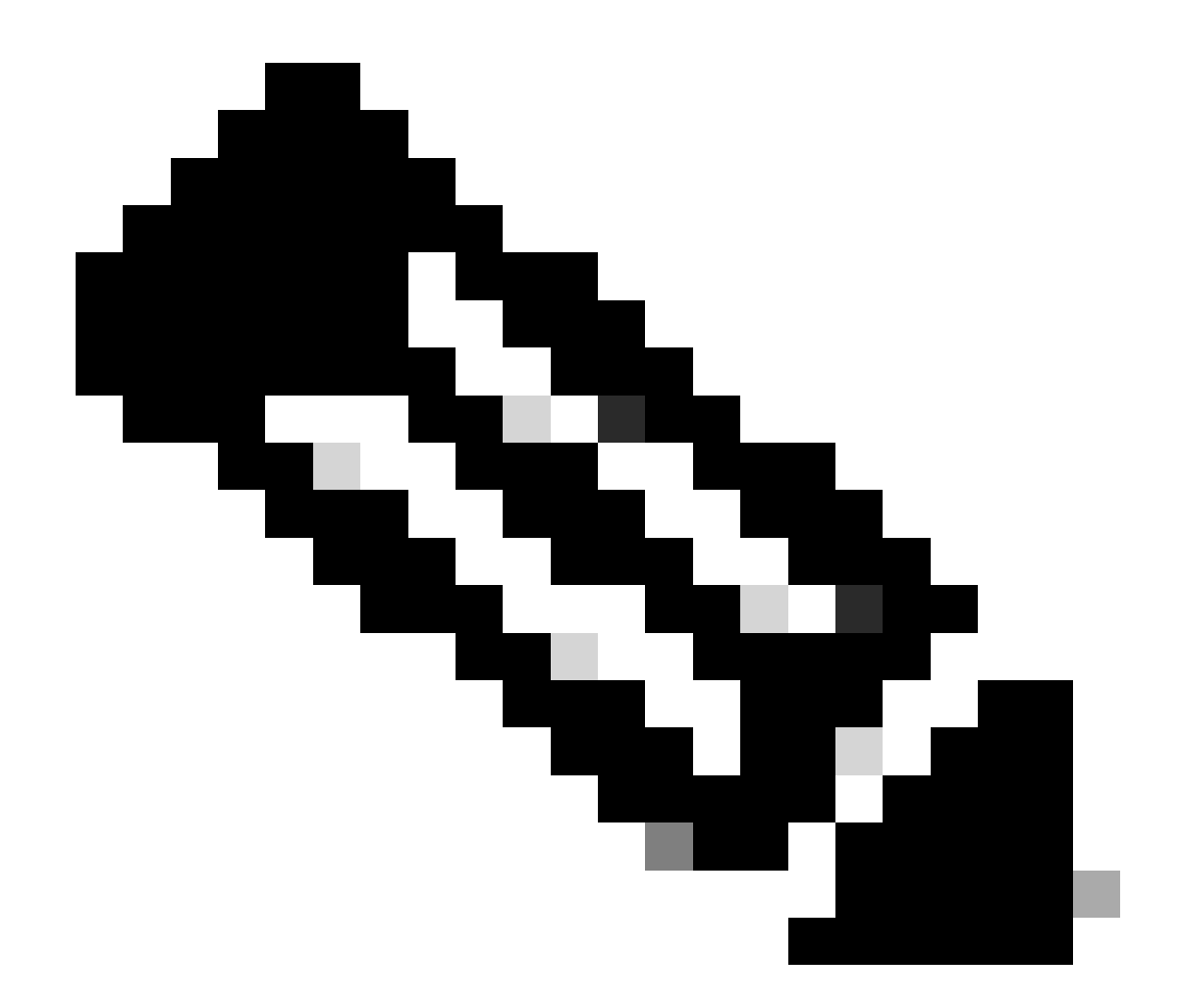

注意:如果交换机使用捆绑包模式。首先运行"expand"命令,然后将引导语句更改为 packages.conf 并重新加载以进入安装模式.

Install(安装)

如果您已处于安装模式,请使用此命令切换至另一个版本:

<#root>

request platform

software package install

switch all file flash:test auto-copy new

Clean(清理)

以下命令执行的操作与 install remove inactive 命令相同:

<#root>

request platform software package clean

Stackwise虚拟

双管理引擎

Stackwise 虚拟与双管理引擎设置非常相似。如果进行正常升级,两个机箱应同时重启.

<#root>

configure terminal no boot system

boot sys bootflash:packages.conf

end write

install add file bootflash:

activate commit

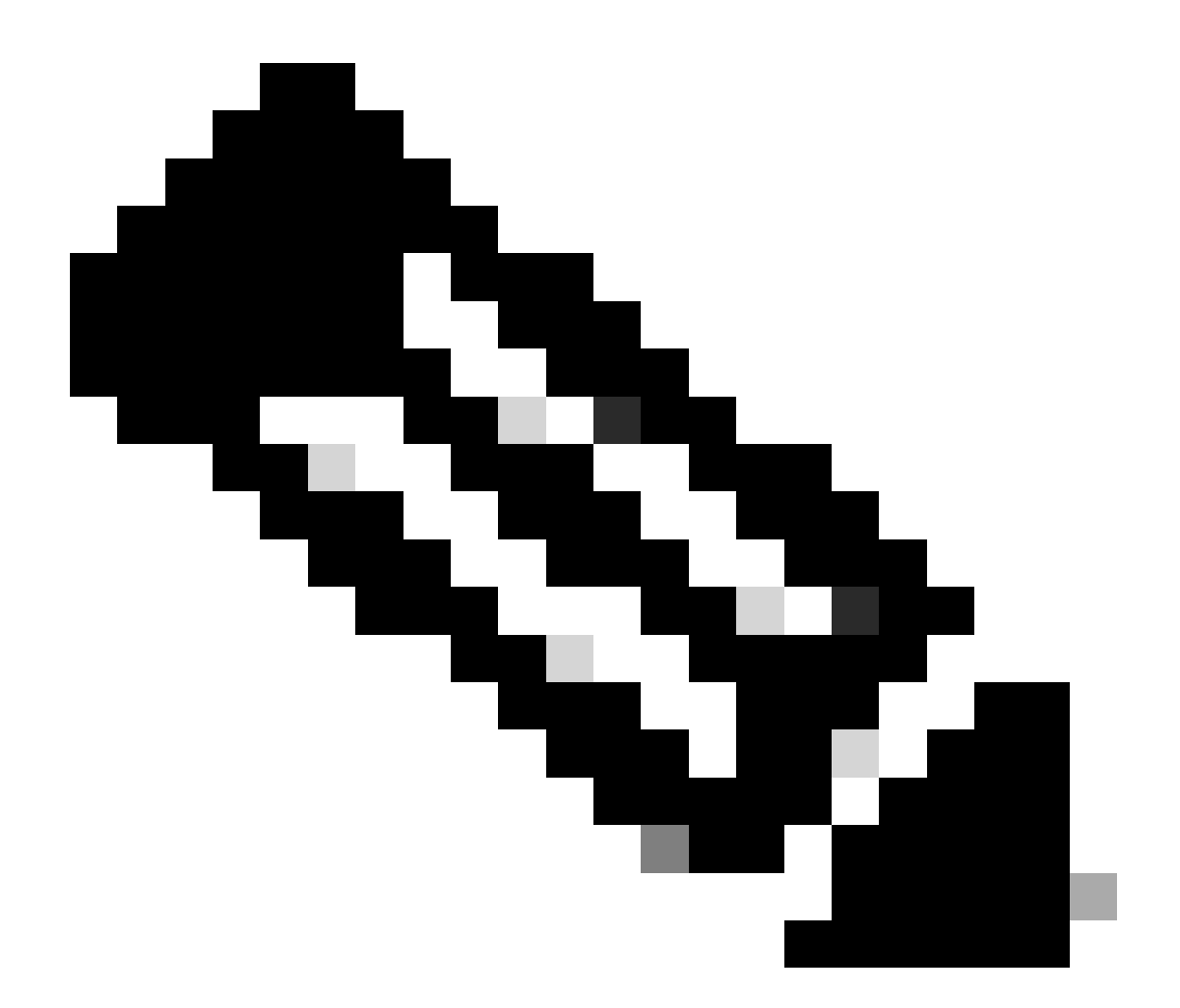

注意:要执行ISSU,在单个机箱上的stackwise虚拟与双管理引擎设置中还必须考虑一个因素。

- 由于每个机箱在 ISSU 过程中会重新加载一次,因此,仅连接到一个机箱的任何设备 都会在整个重启周期内关闭。
- 建议对所有连接使用双宿主 MEC 方式,以避免这种情况。有关 ISSU 的详细信息 ,请参阅 ISSU 部分.

回滚安装模式

完成升级后,如果需要,您可以回滚到以前的版本。实际上,如果文件仍在闪存中,您可以回滚到 以前的多个版本.

<#root>

Switch#

show install rollback

ID

|   | Label    | Description    |
|---|----------|----------------|
| 2 | No Label | No Description |
| 1 |          |                |

No Label No Description

Switch#

show install rollback id 1

Rollback id - 1 (Created on Fri Sep 13 13:14:40 2019) Label: No Label Description: No Description Reload required: NO State (St): I - Inactive, U - Activated & Uncommitted, C - Activated & Committed, D - Deactivated & Uncommitted Type St Filename/Version IMG C 16.11.1.0.312

上一个命令的输出显示有两个回滚点。第一个回滚点指向 16.11.01 版本(如果要添加说明或日期 ,请标记回滚点)。

#### <#root>

Switch#

install label 1 ?

description Add a description to specified install point label-name Add a label name to specified install point

Switch#

install label 1 label-name 16\_11\_01

install\_add\_label: START Fri Sep 13 16:43:48 UTC 2019
--- Starting install\_add\_label --Performing install\_add\_label on Active/Standby
 [R0] install\_add\_label package(s) on R0
 [R1] install\_add\_label package(s) on R1
 [R1] Finished install\_add\_label on R1
Checking status of install\_add\_label on [R0 R1]
install\_add\_label: Passed on [R0 R1]
Finished install\_add\_label

SUCCESS: install\_add\_label

Fri Sep 13 16:43:57 UTC 2019 Switch#show install rollback ID Label Description 2 No Label No Description 1

16\_11\_01

No Description

如果您现在想执行回滚,您只需运行rollback命令:

<#root>

install rollback to id 1

四管理引擎

在撰写本文档期间,此功能不受支持。已计划在 17.2.1 版本上提供支持.

ISSU

之前的升级方法讲述的是升级单个管理引擎或同时升级两个管理引擎。但是,使用双管理引擎,您可以执行 ISSU(服务中软件升级),每次升级一个管理引擎,这样几乎不会出现中断.

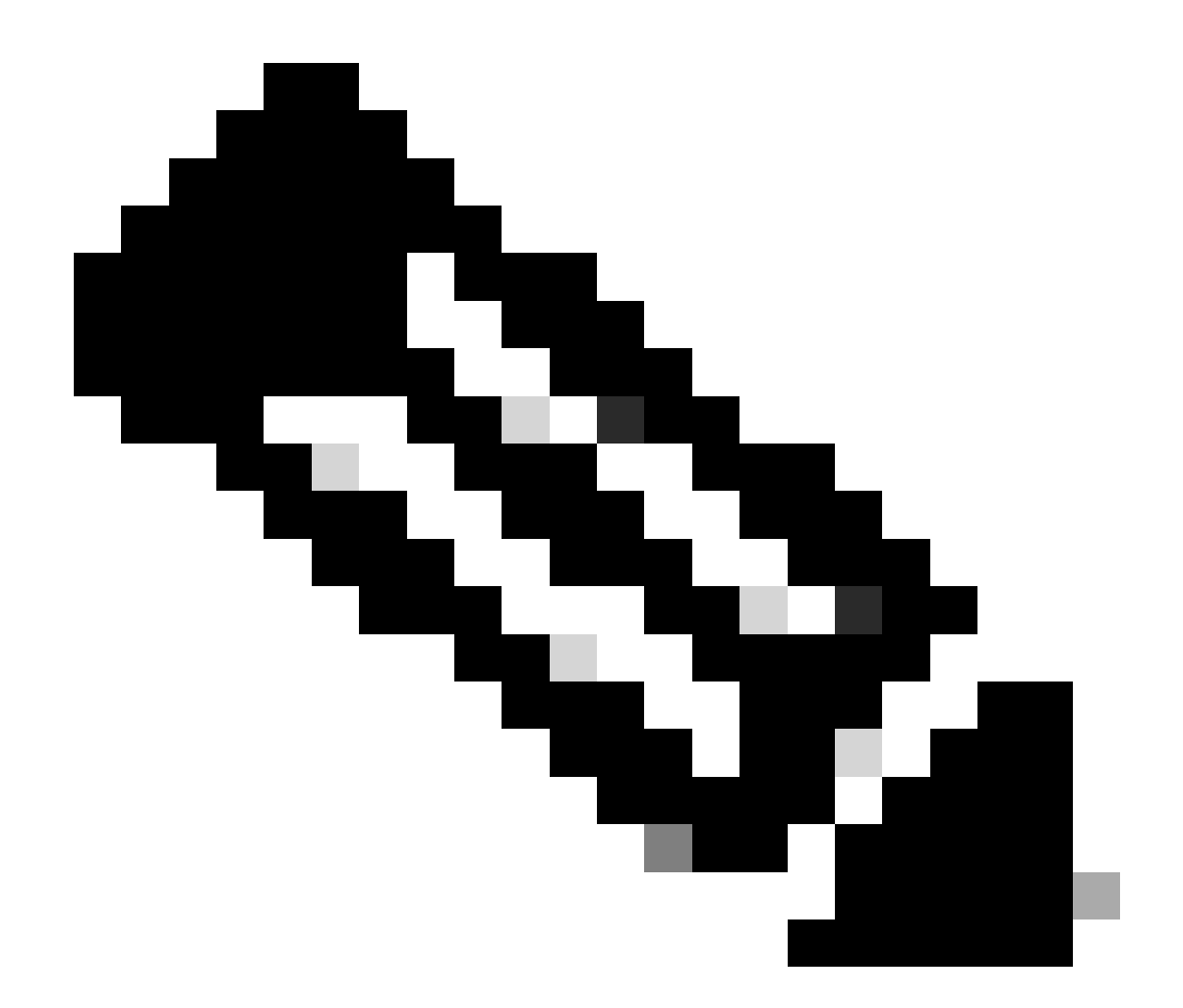

注意:有关 9300 xFSU 的详细信息,请参阅此文档<u>了解 Catalyst 9300 系列交换机上的扩</u> 展快速软件升级

小心:运行此处列举的命令后,进程将启动并自动重新加载管理引擎。在您准备好让管理引擎 开始重新启动之前,请不要运行该命令。与正常升级过程不同,它不会在重新加载之前要求您 确认。

<#root>

install add file

bootflash:cat9k\_iosxe.16.11.01.SPA.bin activate issu

commit

• 运行此命令后,ISSU 进程将提取文件,重新加载备用管理引擎,等待其返回到 SSO,然后进

行故障切换并重新加载主用管理引擎。

- ISSU 仅在安装模式下支持。如果捆绑包中包含主用管理引擎,则无法执行 ISSU 进程。
- 9200 和 9300 不支持 ISSU。 9300 支持 reloadfast。

# 升级选项

ReloadFast

- ReloadFast 是一项功能,目标是在数据平面离线之前尽可能多地完成升级,以最大限度地减 少停机时间。如果您使用 Reloadfast,堆栈中的所有交换机会同时重新加载。但是,它们通常 比正常安装更快地重新启动。
- 您甚至可以在一台交换机上执行 Reloadfast。
- 16.8.1 或更高版本支持此功能。此功能仅在安装模式下支持。
- 为了防止在快速重新加载期间出现任何环路,仅在具有到 STP 根的单条上行链路的交换机上 支持此功能。端口通道计为单条上行链路。
- 如果升级需要微代码或 FPGA 升级,则也不支持此功能。
- 默认情况下,C9300 始终尝试进行 reloadfast 快速升级,除非因上述原因之一而无法升级。
   但是,您可以使用此命令明确要求它执行此操作:

#### <#root>

install add file

```
flash:cat9k_iosxe.16.10.01.SPA.bin activate
```

reloadfast

commit

# 清理

升级完成后,您可以选择删除所有非活动文件,以清理所有不需要的文件。此命令查看当前加载的 .pkg 文件并删除其他所有文件。您可以在删除之前查看此功能要删除的所有文件。

<#root>

install remove inactive

✤ 注意:这会删除所有.bin 文件,因此,如果要在升级之前进行清理,请确保在复制新的.bin 文件之前执行此操作。

# 故障排除

V-Mismatch (V不匹配)

如果发生了 V-mismatch ,这意味着交换机上运行的软件与主用软件不同。如果您处于安装模式 ,则可以通过自动升级解决此问题。如果您处于捆绑包模式,这会有些棘手。

```
<#root>
```

Switch#

```
show switch
```

Switch/Stack Mac Address : f8b7.e206.4900 - Local Mac Address Mac persistency wait time: Indefinite H/W Current Switch# Role Mac Address Priority Version State 1 Member 701f.5300.fa00 15 V01 V-Mismatch <---Indicates a version mismatch

\*2 Active f8b7.e206.4900 14 V01 Ready

### 第1项

从堆栈中删除不匹配的交换机并将其升级到正确的版本,然后将其重新添加回堆栈。

第2项

• 您不能更改不匹配交换机上的引导语句。但是,如果您有权访问控制台以及交换机 ROMMON,则可以手动将交换机引导到正确的版本。

小心:在尝试此操作之前,请确保您对交换机具有控制台访问权限,以确保您能够恢复交换机。

选项2的步骤

- 1. 堆叠交换机,使其启动到v-Mismatch状态。
- 2. 从此交换机中删除不需要的旧映像(闪存:文件系统即使不匹配也可以访问)。
- 3. 复制您需要闪存的新的 .bin 文件.
- 4. 重新启动此交换机(由于映像已删除,这会导致交换机进入 ROMMON 模式),因此无法重 新启动。
- 5. (从控制台)手动启动复制到闪存的新映像。
- 6. 一旦以正确的映像启动,交换机的配置将从主用设备同步.

<#root>

Switch#

dir ?

/all List all files

| /recursive      | List files recursively                                                        |  |
|-----------------|-------------------------------------------------------------------------------|--|
| all-filesystems | List files on all filesystems                                                 |  |
| cns:            | Directory or file name                                                        |  |
| crashinfo-1:    | Directory or file name                                                        |  |
| crashinfo-2:    | Directory or file name                                                        |  |
| crashinfo:      | Directory or file name                                                        |  |
|                 |                                                                               |  |
| flash-1:        | Directory or file name <flash #1<="" for="" switch="" th=""><th></th></flash> |  |
| flash-2.        | Directory or file name <elash #2<="" for="" switch="" td=""><td></td></elash> |  |
|                 |                                                                               |  |
| flash:          | Directory or file name                                                        |  |
|                 |                                                                               |  |

# 进入 ROMMON 模式后,使用以下命令:

#### <#root>

switch:

boot flash:cat9k\_iosxe.16.12.01.SPA.bin <-- Image you copied that Active is running</pre>

#### 第3项

- 前两个选项通常能够恢复不匹配的交换机,而无需中断堆栈。
- 但是,如果这是新部署,或者您可以重新加载整个堆栈,则可以选择将文件从不匹配的交换机 复制到其余交换机,从而使其余交换机与新交换机匹配,而不是相反。
- 如果是新部署且您没有物理访问权限,此选项可能非常有用,因为您可以通过 Telnet 完成所 有操作。
- 一旦它们同步,您就可以将它们全部升级到正确的版本。

# 从 ROMMON 恢复

如果您陷入 ROMMON 而没有有效映像,您可以选择通过 USB 或 TFTP 将文件复制到交换机.

# 第1项

使用以下命令,从USB接口直接启动:

#### <#root>

boot usbflash0:

cat9k\_iosxe.16.12.01.SPA.bin

### 第2项

从TFTP服务器进行复制比较棘手。您需要将笔记本电脑设置为 TFTP 服务器并将以太网电缆连接到 设备的管理端口,或者需要将设备的管理端口连接到运行中设备的网络端口。然后,您可以将带有

### 目标映像的设备配置为 TFTP 服务器:

<#root>

tftp-server flash:

cat9k\_iosxe.16.12.01.SPA.bin

Cisco IOS 设备作为 TFTP 服务器是首选,因此您不必担心 Windows 防火墙或计算机账户权限问题 。设置 TFTP 服务器后,您需要在 ROMMON 中完成以下配置:

DEFAULT\_GATEWAY=172.27.74.1 IP\_ADDRESS=172.27.74.111 IP\_SUBNET\_MASK=255.255.255.0 TFTP\_SERVER=172.19.64.31

通过对 TFTP 服务器执行 Ping 操作来测试配置:

ping 172.19.64.31

建立连接后,立即采用 TFTP 上的文件完成启动:

<#root>

boot tftp://172.19.64.31/

cat9k\_iosxe.16.12.01.SPA.bin

注意:有关 ROMMON 恢复的详细信息,请访问以下链接 : <u>recover from corrupt or missing file image or in rommon mode</u>。

成员中缺少Bin文件

验证在堆栈中的所有成员设备上是否都看到.bin文件。

步骤 1 :

使用show file systems检查堆栈上使用的命名约定:

<#root>

| ~ '         |    |       |
|-------------|----|-------|
| <b>NN/7</b> | TC | n#    |
| VV I        |    | $\pi$ |
|             |    |       |

show file systems

File Systems:

|    | Size(b)       | Free(b)      | Тур       | e Flags   | Prefixes        |
|----|---------------|--------------|-----------|-----------|-----------------|
|    | -             | -            | opaqu     | e rw      | system:         |
|    | -             | -            | opaqu     | e rw      | tmpsys:         |
| *  | 11250098176   | 6275858432   | dis       | k rw      |                 |
| bo | otflash: flas | h: <-        | Name of A | Active Sw | vitch           |
|    | 11250171904   | 4123000832   | dis       | k rw      |                 |
|    |               |              |           |           |                 |
| bo | otflash-2:    | <-           | Name of S | Standby S | witch           |
|    | 1651314688    | 1344073728   | dis       | k rw      | crashinfo:      |
|    | 1651507200    | 1180696576   | dis       | k rw      | crashinfo-2:    |
|    | 236092686336  | 224026628096 | dis       | k rw      | disk0:          |
|    | 8166649856    | 8053047296   | dis       | k ro      | webui:          |
|    | -             | -            | opaqu     | e rw      | null:           |
|    | -             | -            | opaqu     | e ro      | tar:            |
|    | -             | -            | networ    | k rw      | tftp:           |
|    | 33554432      | 33494025     | nvra      | m rw      | nvram:          |
|    | -             | -            | networ    | k rw      | rcp:            |
|    | -             | -            | networ    | k rw      | http:           |
|    | -             | -            | networ    | k rw      | ftp:            |
|    | -             | -            | networ    | k rw      | scp:            |
|    | -             | -            | networ    | k rw      | sftp:           |
|    | -             | -            | networ    | k rw      | https:          |
|    | -             | -            | opaqu     | e ro      | cns:            |
|    | 33554432      | 33507337     | nvra      | m rw      | stby-nvram:     |
|    | -             | -            | nvra      | m rw      | stby-rcsf:      |
|    | 11250098176   | 4122718208   | dis       | k rw      | stby-bootflash: |
|    | 1651314688    | 1180504064   | dis       | k rw      | stby-crashinfo: |
|    | -             | -            | opaqu     | e rw      | revrcsf:        |
|    |               |              |           |           |                 |

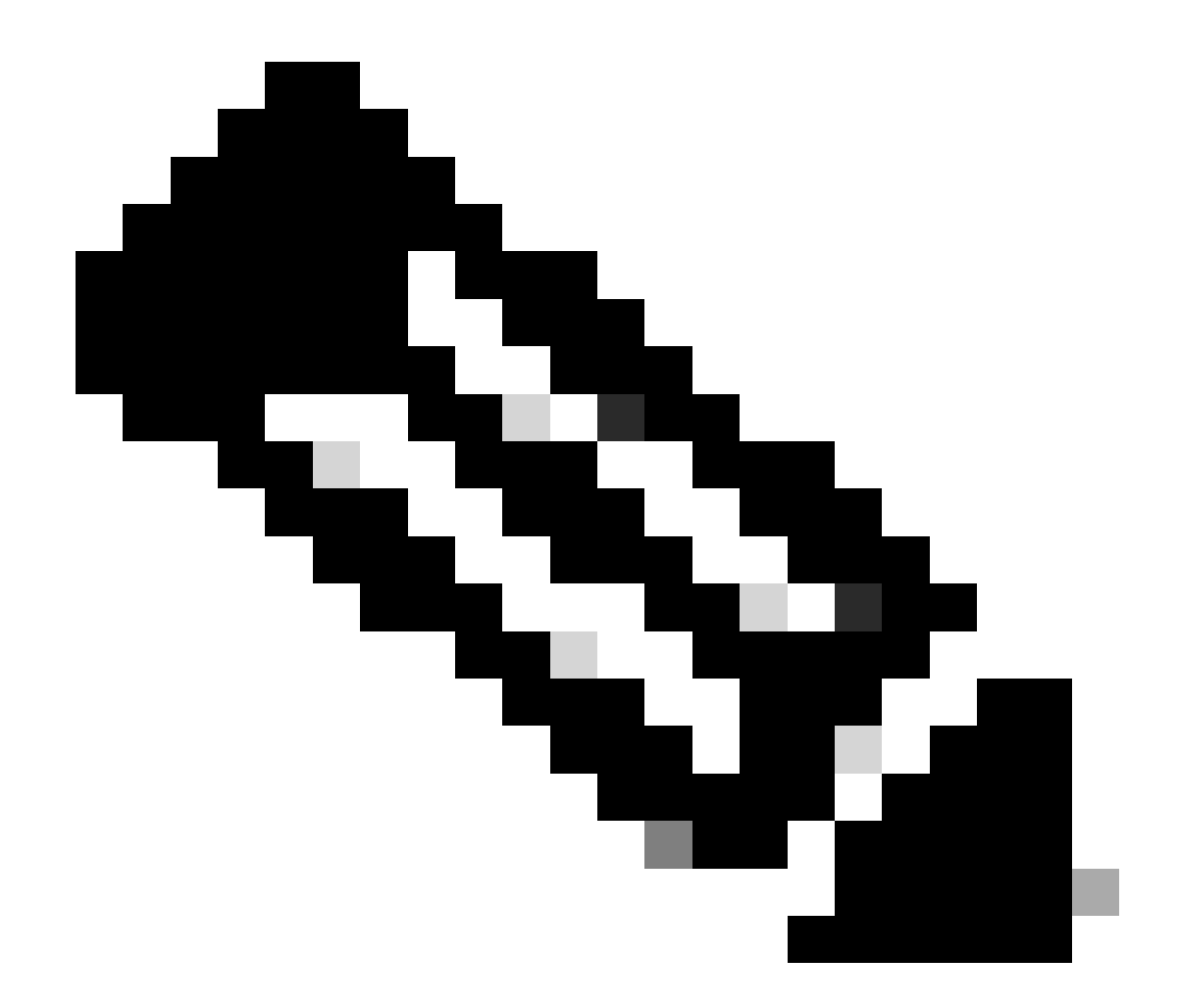

注意:如果遇到文件空间不足的错误,show file systems会指示大小和可用空间。

步骤 2:

逐个检查每个目录中的.bin文件:

<#root>

Switch#

dir bootflash: | i .bin

81126 -rw- 1265422219 Jun 19 2023 03:04:30 +00:00

cat9k\_iosxe.17.11.01.SPA.bin <- The Active has 17.11.01.SPA.bin

194733 -rw- 1027574083 Jun 13 2023 01:33:41 +00:00 cat9k\_iosxe.17.06.05.SPA.bin Switch#

dir bootflash-2: | i .bin

210971 -rw- 1027574083 Jun 29 2023 22:19:23 +00:00 cat9k\_iosxe.17.06.05.SPA.bin

<- The Standby does not have 17.11.01.SPA.bin

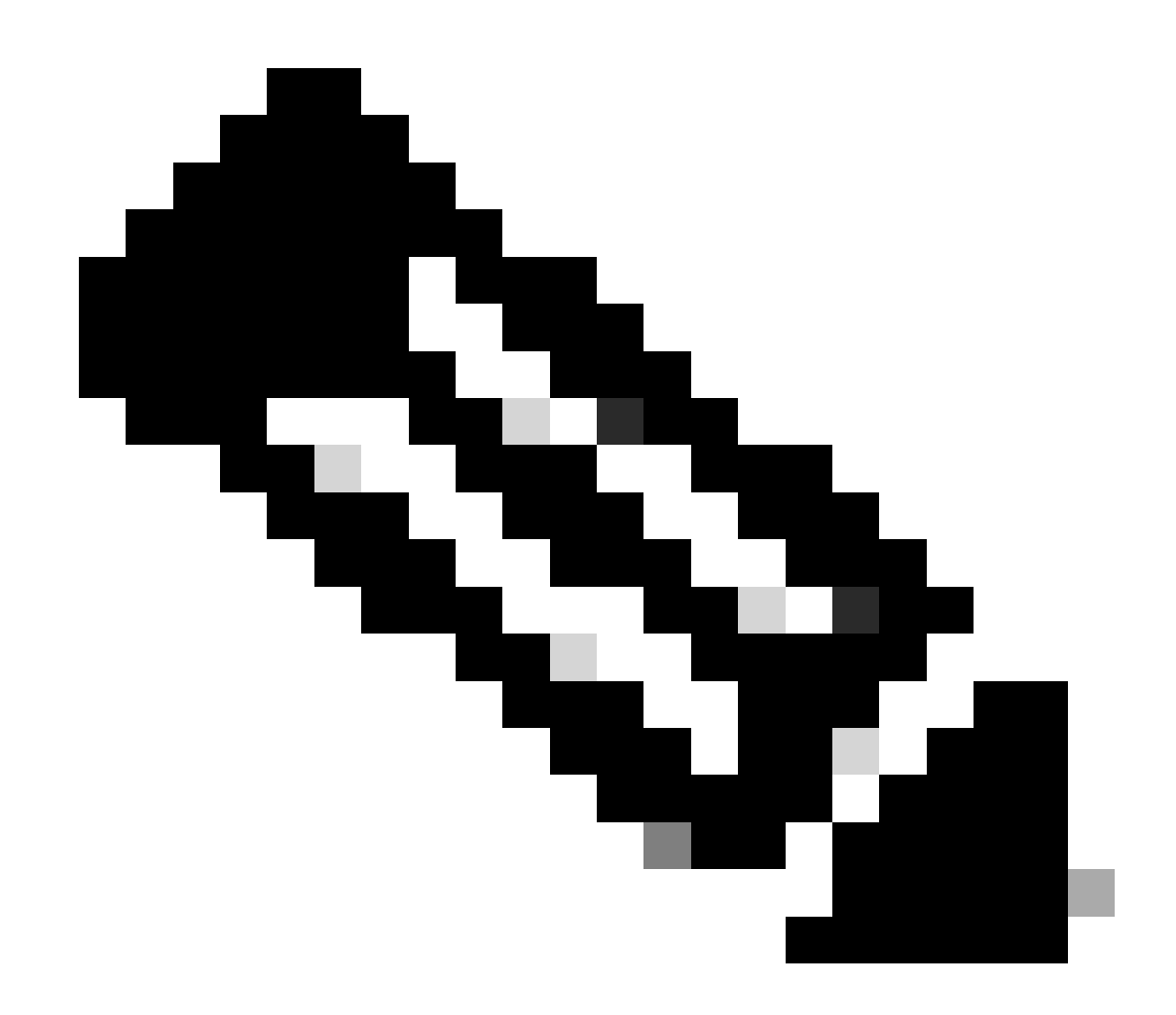

注意:处于安装模式的设备预计在提交安装添加命令之前,只能激活.bin文件。如果发现问题,请继续执行步骤3。

步骤 3:

如果需要手动干预,有2个选项可以将.bin文件从主用模式复制到成员/备用模式。

第1项

将.bin文件复制到Member/Standby:

<#root>

Switch#

# 第2项

# 将.bin复制到USB(如果无法直接复制)

<#root>

Switch#

o

copy bootflash:cat9k\_iosxe.17.11.01.SPA.bin usbflash0:

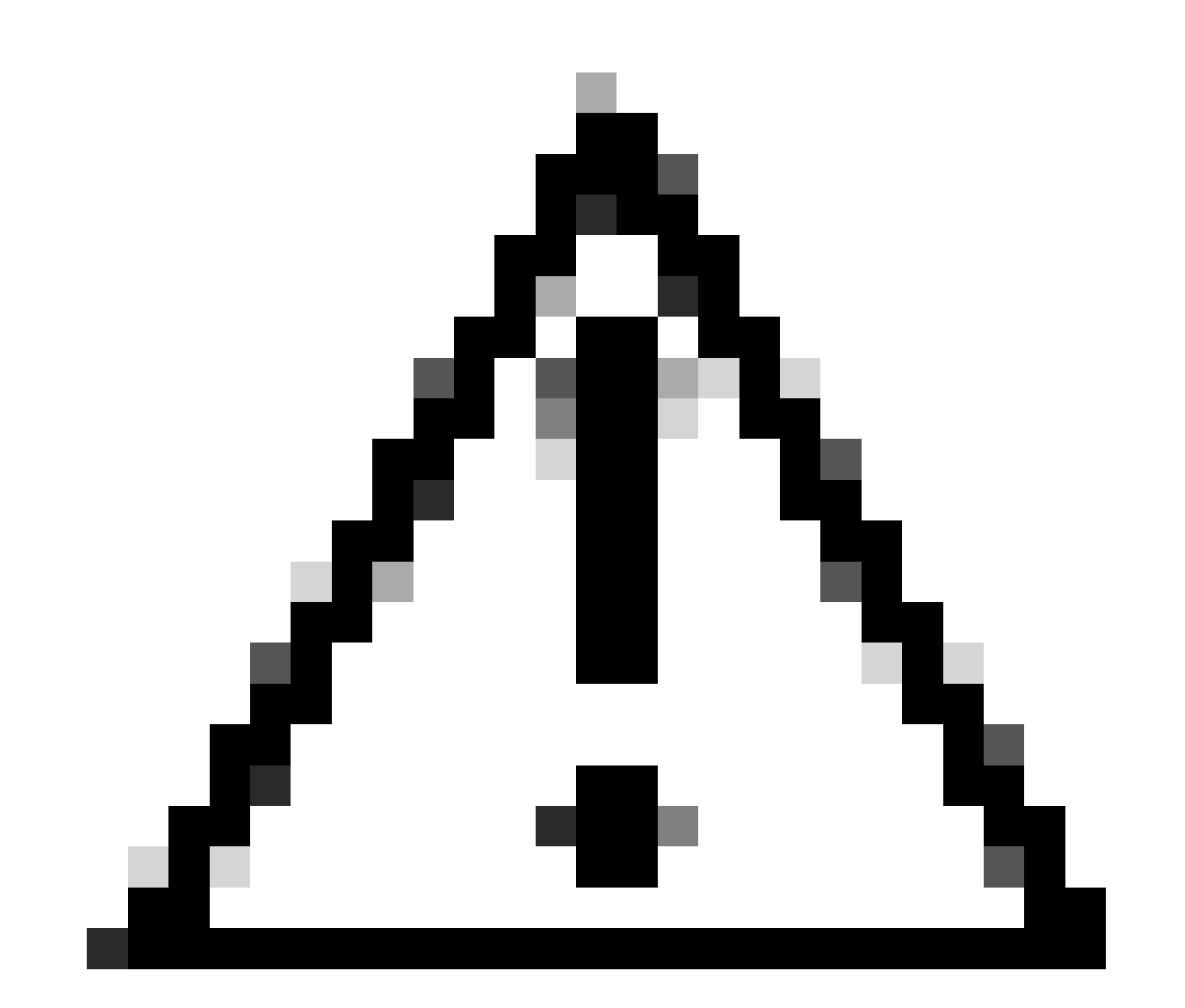

注意:必须针对FAT32格式化USB,并使用show file systems验证交换机是否读取了该格式

# 将其复制到USB后,将其插入备用/成员:

#### <#root>

Switch#

copy usbflash0:cat9k\_iosxe.17.11.01.SPA.bin bootflash-2:

#### 步骤 4:

验证.bin文件是否在所有设备上:

<#root> Switch# dir flash: | i .bin 1265422219 Jun 19 2023 03:04:30 +00:00 81126 -rwcat9k\_iosxe.17.11.01.SPA.bin <- The Active has 17.11.01.SPA.bin 194733 -rw-1027574083 Jun 13 2023 01:33:41 +00:00 cat9k\_iosxe.17.06.05.SPA.bin Switch# dir bootflash-2: | i .bin 1027574083 Jun 29 2023 22:19:23 +00:00 cat9k\_iosxe.17.06.05.SPA.bin 210971 -rw-1265422219 Jun 20 2023 03:32:23 +00:00 210974 -rw-<- The Standby now has 17.11.01.SPA.bin cat9k\_iosxe.17.11.01.SPA.bin

# 已安装了超级软件包

如果在尝试运行完全安装添加文件flash:name activate commit时收到错误输出,说明Super package已添加,则这意味着该软件包已填充为非活动状态,并正在等待激活和提交。

<#root>

Switch#

install add file flash:cat9k\_iosxe.17.11.01.SPA.bin activate commit

install\_add\_activate\_commit: START Wed Jul 26 12:36:58 UTC 2023

\*Jul 26 12:36:58.491: %INSTALL-5-INSTALL\_START\_INFO: RO/0: install\_engine: Started install one-shot boo install\_add\_activate\_commit: Checking whether new add is allowed .... FAILED: install\_add\_activate\_commit :

Super package already added. Add operation not allowed.

'install remove inactive' can be used to discard added packages

# 可以通过发出show install summary命令验证此状态

<#root>

Switch#

show install summary

```
[ R0 ] Installed Package(s) Information:
State (St):
```

I - Inactive

\_\_\_\_\_

<- Here it is seen a

有2个选项可用于解决此问题

第1项

执行install remove inactive命令以清除已添加的程序包

#### <#root>

Switch#

install remove inactive

install\_remove: START Wed Jul 26 13:42:14 UTC 2023

#### Cleaning up unnecessary package files

No path specified, will use booted path bootflash:packages.conf Cleaning bootflash: Scanning boot directory for packages ... done. Preparing packages list to delete ... cat9k-cc\_srdriver.16.09.03.SPA.pkg File is in use, will not delete. cat9k-espbase.16.09.03.SPA.pkg File is in use, will not delete. <...snip...>

#### The following files will be deleted:

[R0]:
/bootflash/cat9k-cc\_srdriver.17.06.05.SPA.pkg

/bootflash/cat9k-cc\_srdriver.17.11.01.SPA.pkg /bootflash/cat9k-espbase.17.06.05.SPA.pkg /bootflash/cat9k-espbase.17.11.01.SPA.pkg <...> Do you want to remove the above files? [y/n]y[R0]: Deleting file bootflash:cat9k-cc\_srdriver.17.06.05.SPA.pkg ... done. Deleting file bootflash:cat9k-cc\_srdriver.17.11.01.SPA.pkg ... done. Deleting file bootflash:cat9k-espbase.17.06.05.SPA.pkg ... done. Deleting file bootflash:cat9k-espbase.17.11.01.SPA.pkg ... done. <....snip...> SUCCESS: Files deleted. --- Starting Post\_Remove\_Cleanup ---Performing Post\_Remove\_Cleanup on Active/Standby [R0] Post\_Remove\_Cleanup package(s) on R0 [R0] Finished Post\_Remove\_Cleanup on R0 Checking status of Post\_Remove\_Cleanup on [R0] Post\_Remove\_Cleanup: Passed on [R0] Finished Post\_Remove\_Cleanup

# 第2项

如果install remove inactive无法解决问题,请清除安装状态

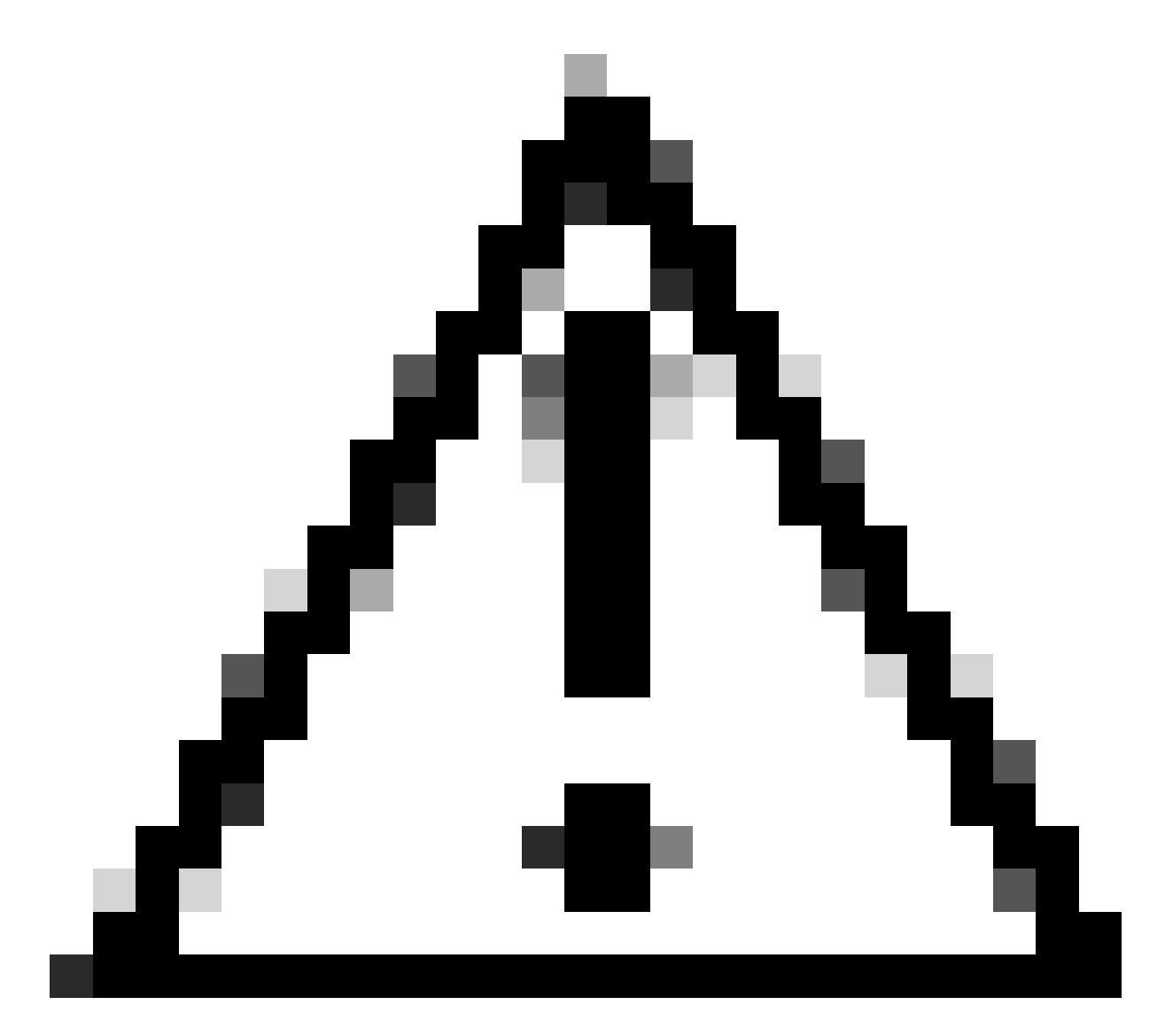

注意:这需要重新加载设备

| <#root>                                                                                                    |             |                     |           |     |            |      |     |         |    |
|----------------------------------------------------------------------------------------------------|-------------|---------------------|-----------|-----|------------|------|-----|---------|----|
| Switch(config)#                                                                                                    |             |                     |           |     |            |      |     |         |    |
| service internal                                                                                                    | <-          | Service             | internal  | is  | required   | to   | be  | turned  | on |
| Switch(config)#                                                                                                    |             |                     |           |     |            |      |     |         |    |
| exit                                                                                                    |             |                     |           |     |            |      |     |         |    |
| Switch#c                                                                                                    |             |                     |           |     |            |      |     |         |    |
| lear install state                                                                                                   |             |                     |           |     |            |      |     |         |    |
| clear_install_state: START Wed Jul 26 12:25:09 UTC 2023                                                              |             |                     |           |     |            |      |     |         |    |
| This command will remove all the provisioned SMUs, and a<br>A reload is required for this process. Press y to contin | rol:<br>nue | lback po:<br>[y/n]y | ints. Use | th: | is command | i wi | lth | caution | •  |

--- Starting clear\_install\_state ---Performing clear\_install\_state on Active/Standby [1] clear\_install\_state package(s) on R0
[1] Finished clear\_install\_state on R0
Checking status of clear\_install\_state on [R0]
clear\_install\_state: Passed on [R0]
Finished clear\_install\_state

Send model notification for before reload

Install will reload the system now!

验证选项1和2是否均可以通过show install summary命令进行验证,以确保非活动映像不再出现。

<#root>

Switch#

show install summary

继续运行完整的install add file flash: name activate commit,没有问题

# 不正确的引导变量

本节介绍执行升级和设置错误引导变量时发现的问题。

场景 1

- 引导变量设置为bootflash: packages.conf
- 由于某种原因,交换机在安装add file flash : name activate commit发生之前重新加载
- 这会破坏其packages.conf文件,或者该文件为空并且交换机找不到引导参数

<#root>

Switch#

show boot

BOOT variable =

bootflash:packages.conf

; MANUAL\_BOOT variable = no

# 当交换机重新启动/重新加载时,出现了一个错误

#### <#root>

Preparing to autoboot. [Press Ctrl-C to interrupt] 0
boot: attempting to boot from [bootflash:packages.conf]
ERROR: failed to boot from bootflash:packages.conf (Not Found)

Please wait while the system restarts.

Initializing Hardware.....

- 按CTRL-C或按交换机/Supervisor上的Mode按钮以进入ROMMON
- 发出set命令
- 验证BOOT=

<#root>

switch:

set

BAUD=9600

BOOT=bootflash:packages.conf;

BOOTLDR=packages.conf BSI=0 <snip>

有2个选项可引导至所需的IOS

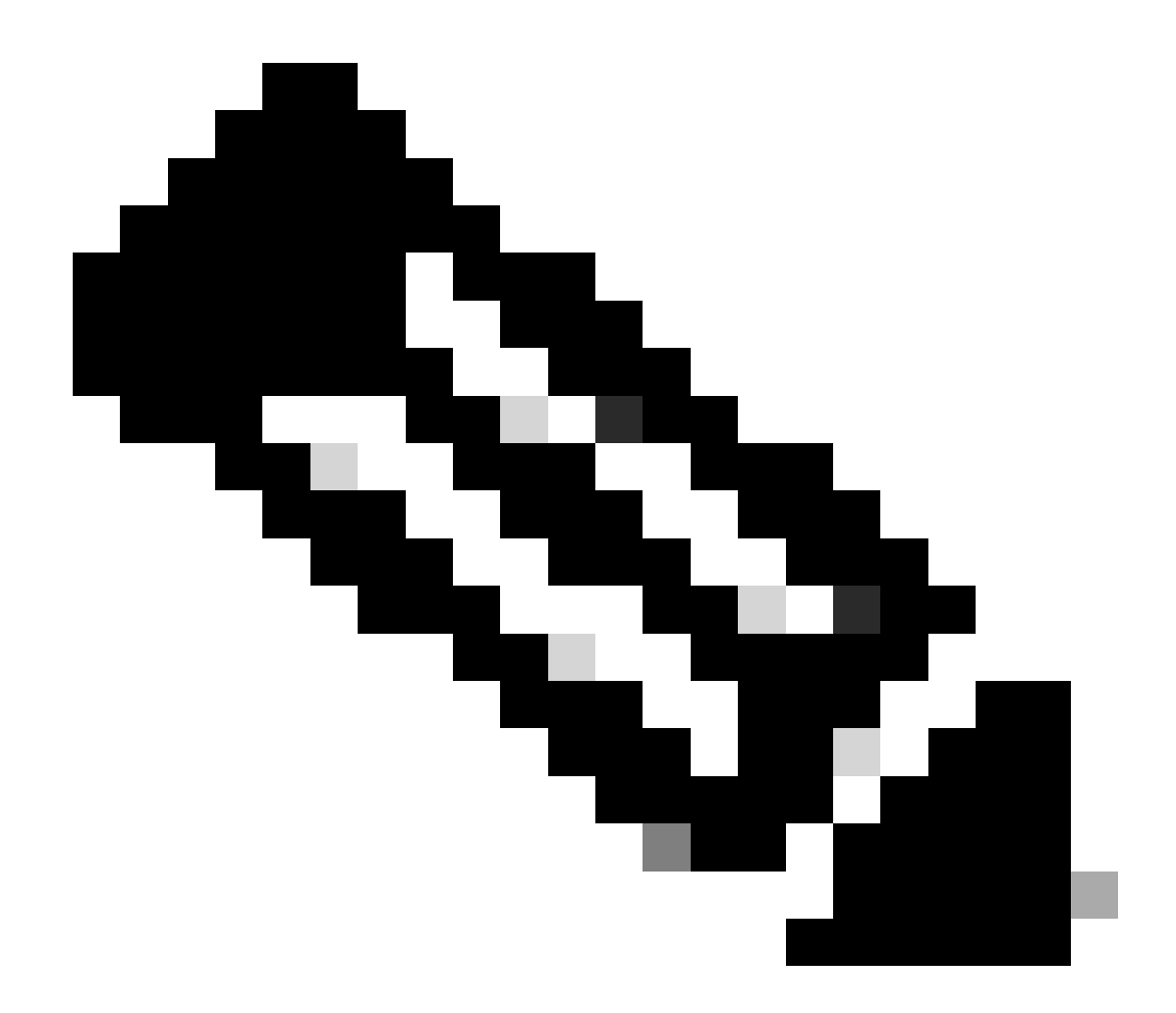

注意:如果需要,您也可以引导至先前的ios bin文件

第1项

使用新IOS版本设置新启动语句

<#root>

switch:

BOOT=cat9k\_iosxe.17.09.03.SPA.bin

验证BOOT语句是否已更新

#### <#root>

switch:

set

BAUD=9600

#### BOOT=bootflash:cat9k\_iosxe.17.09.03.SPA.bin

BOOTLDR=packages.conf BSI=0 <snip>

# 第2项

立即启动,而不更改变量,直到交换机加载到ios中

#### <#root>

switch:

boot bootflash:cat9k\_iosxe.17.09.03.SPA.bin

<-Boot statement succ

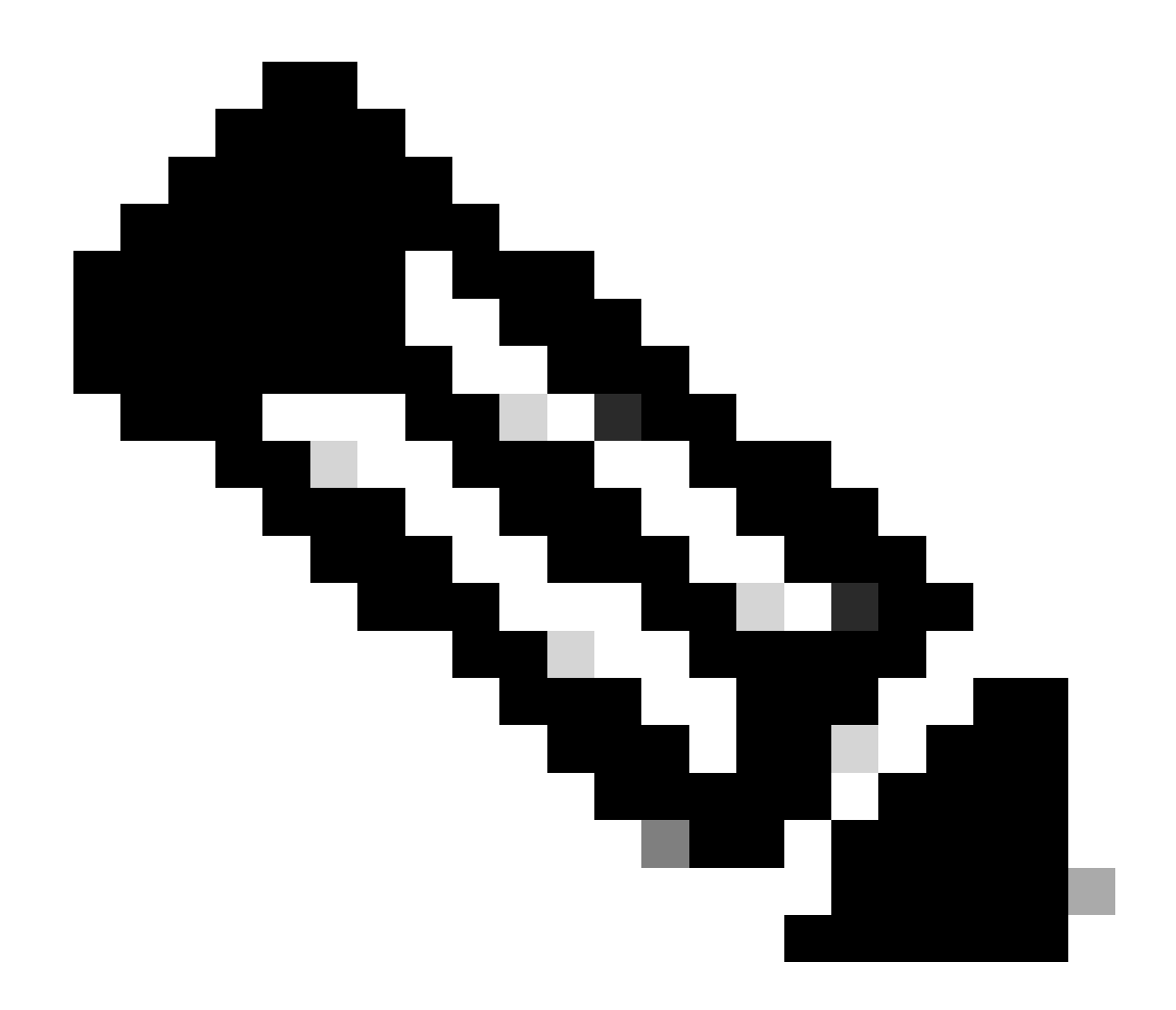

注意:如果不确定闪存中存在哪个.bin文件,请发出dir flash:命令获取文件列表

# 场景 2

运行install add file flash:name activate commit命令,但引导变量设置为.bin文件而不是 packages.conf

<#root>

Switch#

show boot

Current Boot Variables: BOOT variable =

flash:cat9k\_iosxe\_npe.17.03.03.SPA.bin;

Boot Variables on next reload: BOOT variable =

flash:cat9k\_iosxe\_npe.17.03.03.SPA.bin;

Manual Boot = no Enable Break = yes Boot Mode = DEVICE iPXE Timeout = 0

Switch#

install add file flash:cat9k\_iosxe.17.09.03.SPA.bin activate commit

install\_add\_activate\_commit: START Tue Sep 12 15:01:12 UTC 2023

install\_add\_activate\_commit: Adding PACKAGE
install\_add\_activate\_commit: Checking whether new add is allowed ....

This operation requires a reload of the system. Do you want to proceed? Please confirm you have changed boot config to flash:packages.conf [y/n]y

--- Starting initial file syncing ---Info: Finished copying flash:cat9k\_iosxe.17.09.03.SPA.bin to the selected switch(es) Finished initial file syncing <snip>

当重新加载时,可以看到交换机加载到17.3.3.SPA.bin而不是包含17.9.3的packages.conf中的输出 。

#### <#root>

Initializing Hardware.....

System Bootstrap, Version 17.9.2r, RELEASE SOFTWARE (P) Compiled Wed 11/23/2022 12:30:48.96 by rel

Current ROMMON image : Primary Last reset cause : CpuReset C9500-12Q platform with 16777216 Kbytes of main memory

Preparing to autoboot. [Press Ctrl-C to interrupt] 0 boot: attempting to boot from

[flash:cat9k\_iosxe\_npe.17.03.03.SPA.bin]

boot:

reading file cat9k\_iosxe\_npe.17.03.03.SPA.bin

引导交换机后,验证packages.conf是否已正确更新为17.9.3。

<#root>

Switch#

```
rp 0 0
                rp_boot cat9k-rpboot.17.09.03.SPA.pkg
boot
       rp 1 0
               rp_boot cat9k-rpboot.17.09.03.SPA.pkg
boot
iso
      rp 0 0
               rp_base cat9k-rpbase.17.09.03.SPA.pkg
               rp_base cat9k-rpbase.17.09.03.SPA.pkg
iso
      rp 1 0
<-All .pkg set to 17.9.3 correctly
      rp 0 0
               rp_daemons cat9k-rpbase.17.09.03.SPA.pkg
iso
               rp_daemons cat9k-rpbase.17.09.03.SPA.pkg
iso
      rp 1 0
iso
      rp 0 0
               rp_iosd cat9k-rpbase.17.09.03.SPA.pkg
      rp 1 0
               rp_iosd cat9k-rpbase.17.09.03.SPA.pkg
iso
iso
      rp 0 0
               rp_security cat9k-rpbase.17.09.03.SPA.pkg
      rp 1 0
               rp_security cat9k-rpbase.17.09.03.SPA.pkg
iso
iso
      rp 0 0
               rp_wlc cat9k-wlc.17.09.03.SPA.pkg
               rp_wlc cat9k-wlc.17.09.03.SPA.pkg
iso
      rp 1 0
      rp 0 0
               rp_webui cat9k-webui.17.09.03.SPA.pkg
iso
      rp 1 0
               rp_webui cat9k-webui.17.09.03.SPA.pkg
iso
<snip>
```

更改引导变量为flash:packages.conf

<#root>

Switch(config)#

no boot system

Switch(config)#

boot system flash:packages.conf

Switch(config)#

do wr

<- Configuration must be saved for boot variable to be updated properly before reloading

Switch#

show boot

```
Current Boot Variables:
BOOT variable =
```

flash:packages.conf;

Boot Variables on next reload: BOOT variable =

flash:packages.conf;

Manual Boot = no

Enable Break = yes Boot Mode = DEVICE iPXE Timeout = 0

# 重新加载交换机,使其处于安装模式,并位于正确的ios映像17.9.3上

#### <#root>

Switch#

reload

Initializing Hardware.....

System Bootstrap, Version 17.9.2r, RELEASE SOFTWARE (P) Compiled Wed 11/23/2022 12:30:48.96 by rel

Current ROMMON image : Primary Last reset cause : CpuReset C9500-12Q platform with 16777216 Kbytes of main memory

Preparing to autoboot. [Press Ctrl-C to interrupt] 0 boot: attempting to boot from

[flash:packages.conf]

<-Boot variable correctly loading from p

boot: reading file packages.conf
<snip>

# 在交换机加载后验证版本

| <#root>                                                                    |
|----------------------------------------------------------------------------|
| Switch#                                                                    |
| show version                                                               |
| Cisco IOS XE Software, Version                                             |
| 17.09.03                                                                   |
| Cisco IOS Software [Cupertino], Catalyst L3 Switch Software (CAT9K_IOSXE), |
| Version 17.9.3                                                             |
| , RELEASE SOFTWARE (fc6)                                                   |

# 相关信息

<u>Catalyst 3850 和 Catalyst 9000 系列交换机的服务中软件升级 (ISSU)</u>

思科漏洞 ID

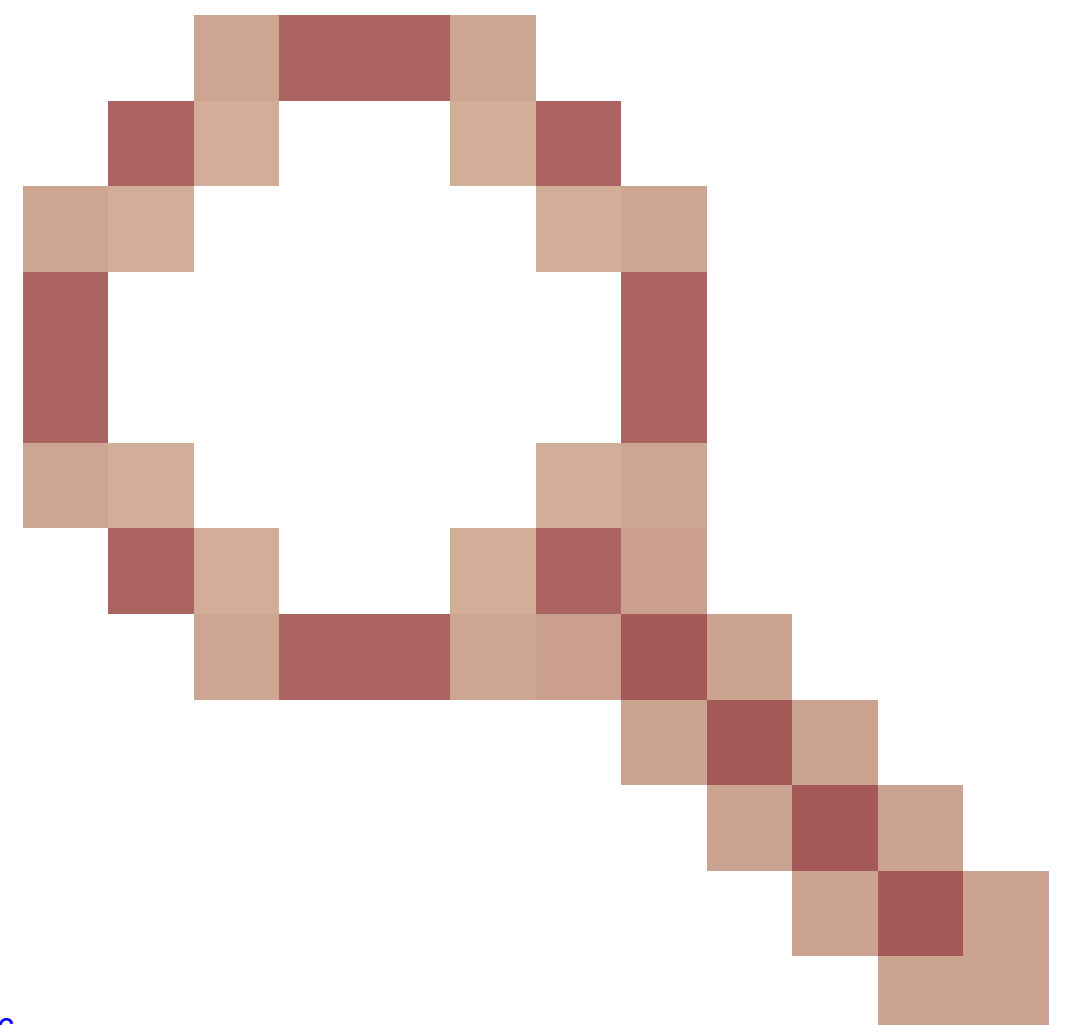

思科漏洞 ID <u>CSCvr29736</u> - 文档漏洞:9600 无法执行 reloadfast 思科漏洞 ID <u>CSCvr29864</u>

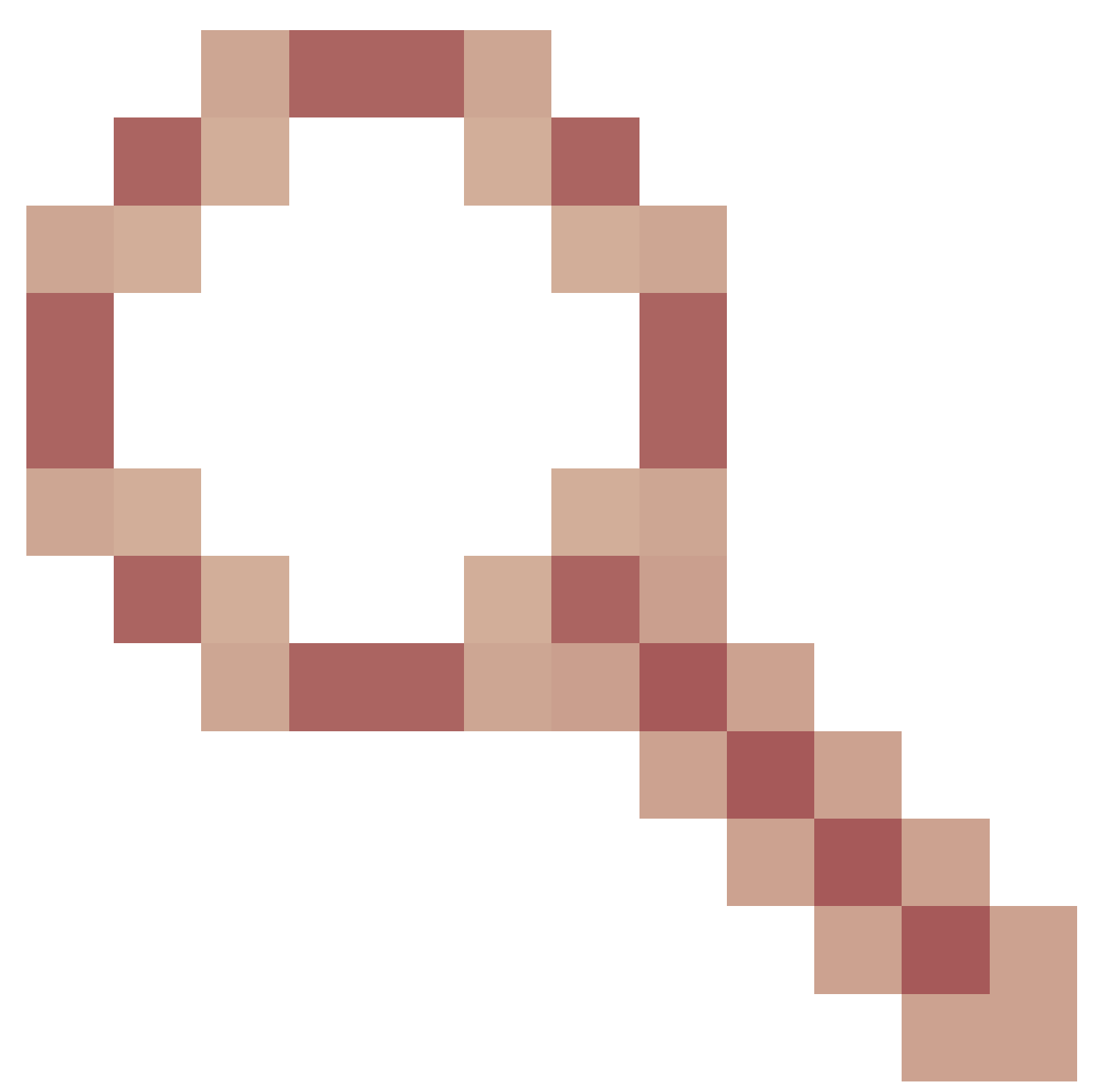

- 增强功能:在 9300 将 reloadfast 添加到 install 命令 思科漏洞 ID <u>CSCvr29886</u>

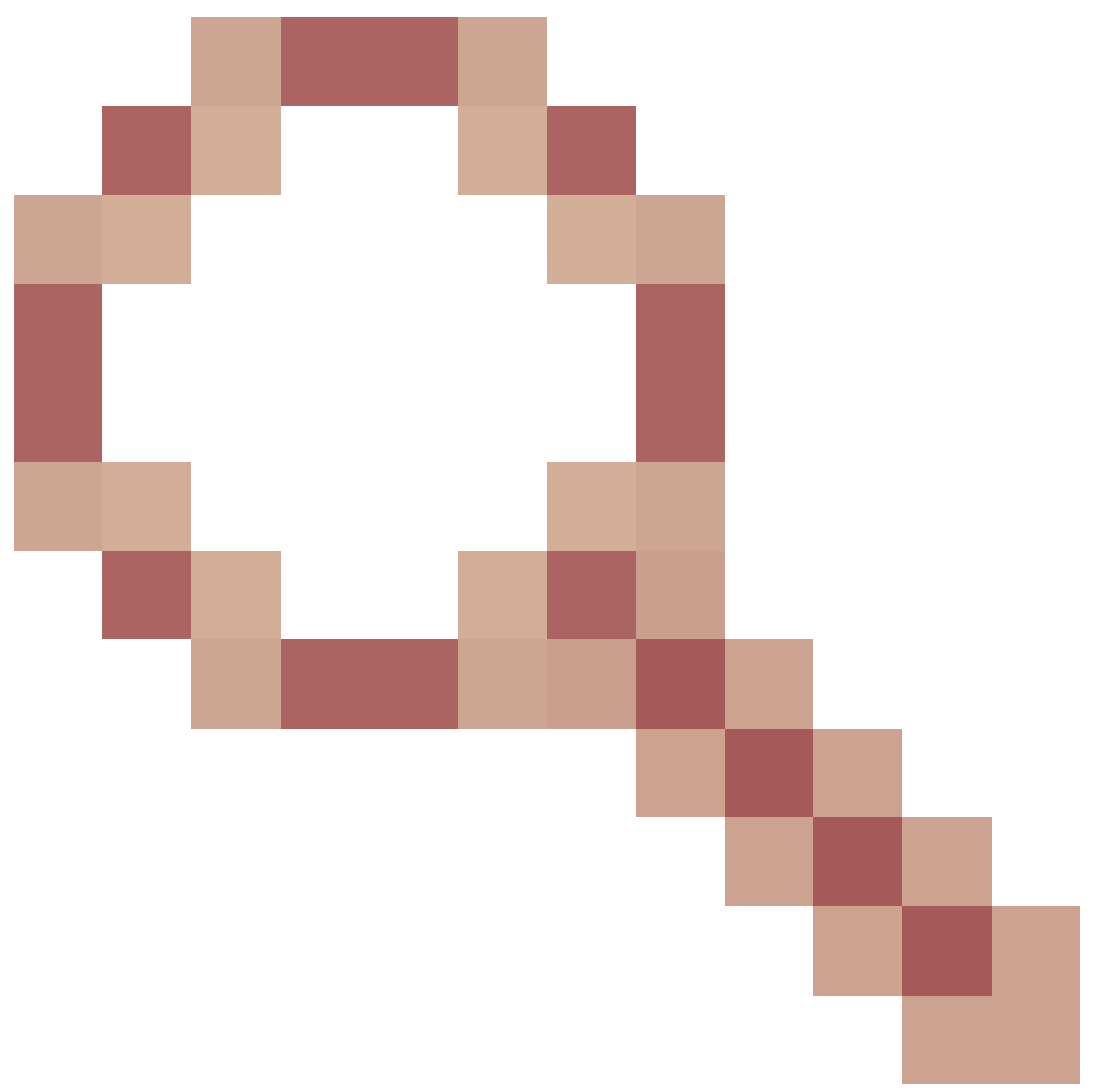

- 增强功能:能够在 V-mismatch 状态下更改交换机的引导语句

思科漏洞 ID <u>CSCvr30159</u>

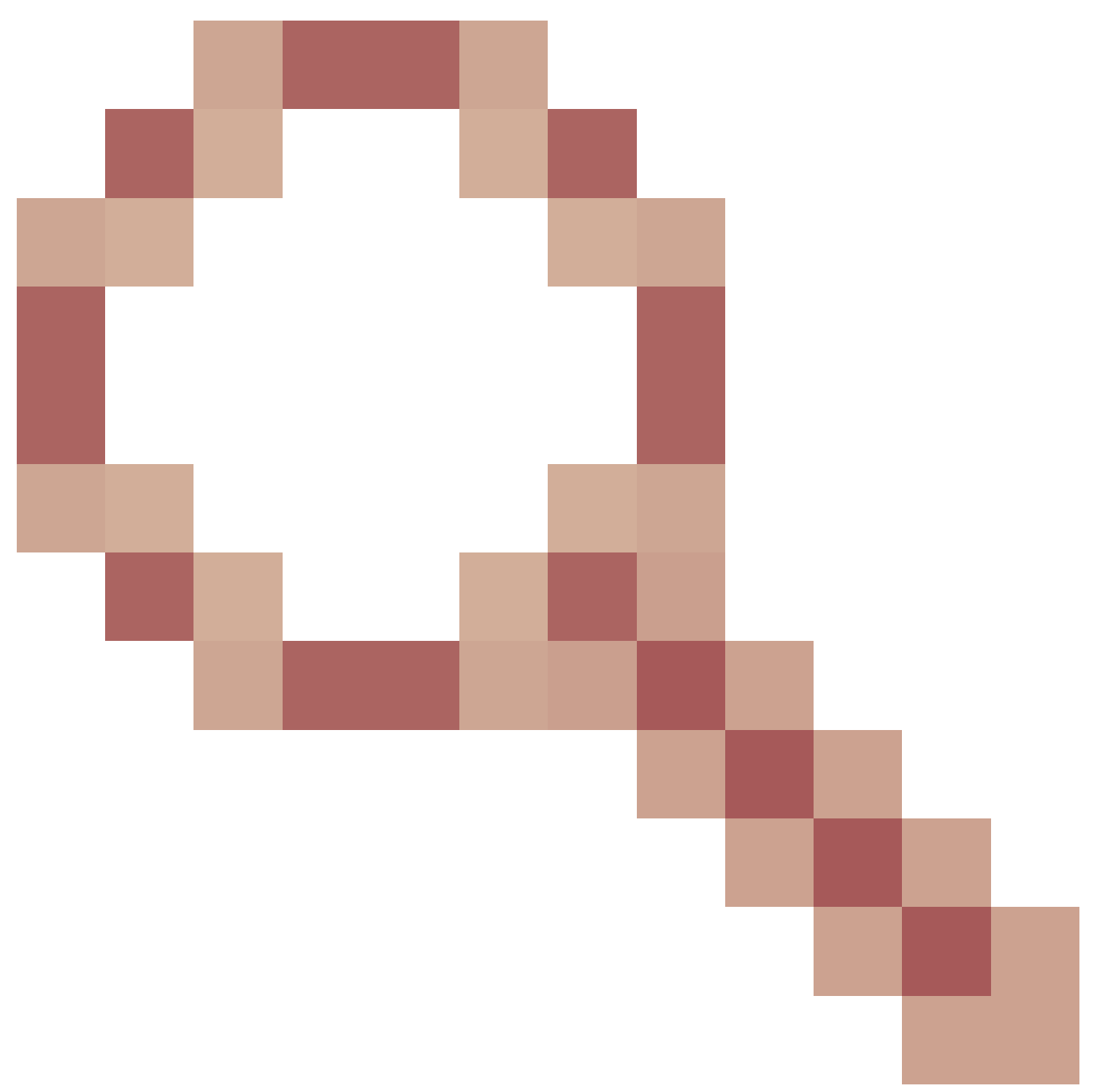

# - 增强功能:在运行 install add 命令时添加手动引导检查

思科漏洞 ID <u>CSCvr30189</u>

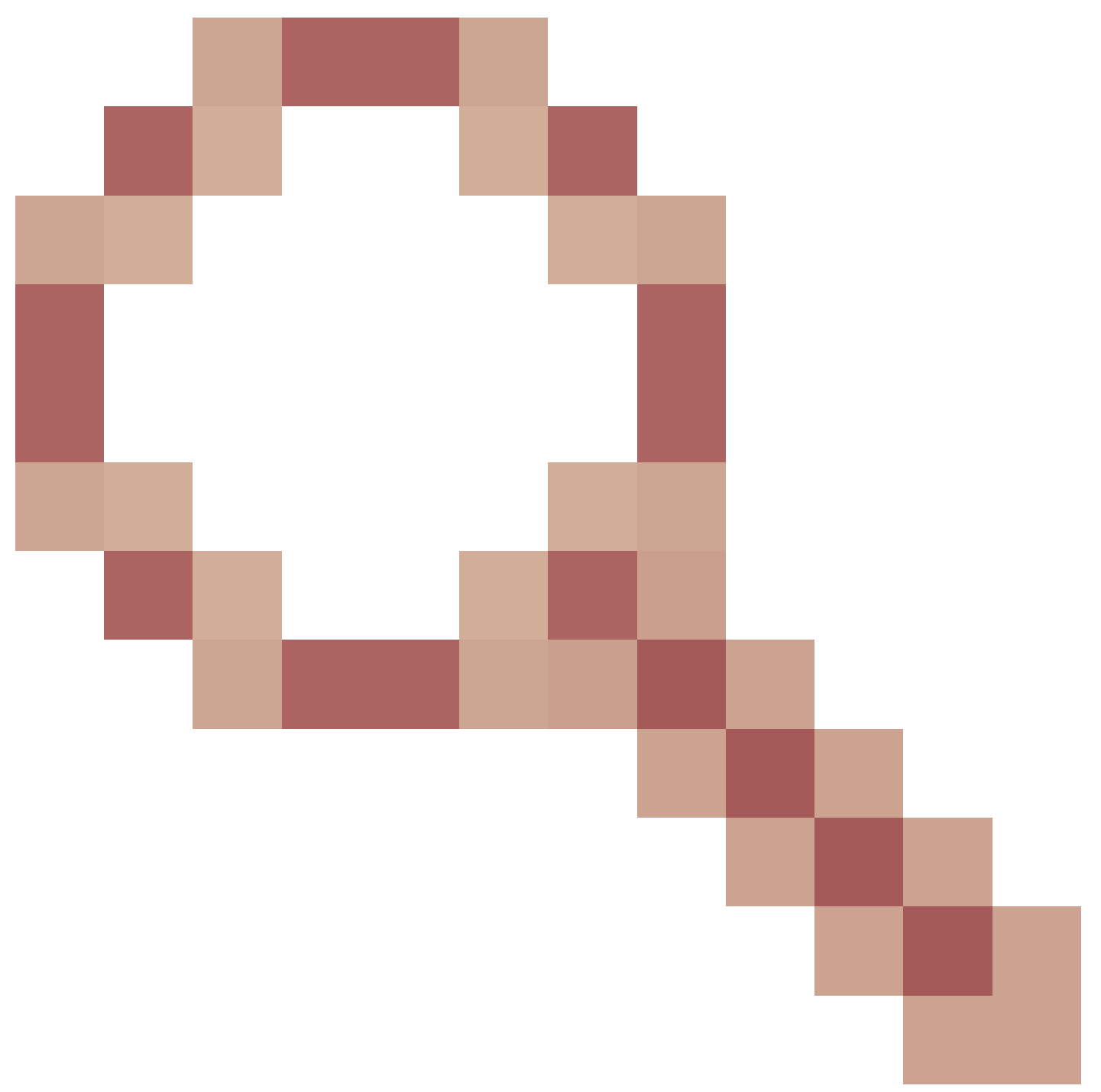

-增强功能:添加选项以撤消"install add",而无需删除 .bin 文件

# 关于此翻译

思科采用人工翻译与机器翻译相结合的方式将此文档翻译成不同语言,希望全球的用户都能通过各 自的语言得到支持性的内容。

请注意:即使是最好的机器翻译,其准确度也不及专业翻译人员的水平。

Cisco Systems, Inc. 对于翻译的准确性不承担任何责任,并建议您总是参考英文原始文档(已提供 链接)。